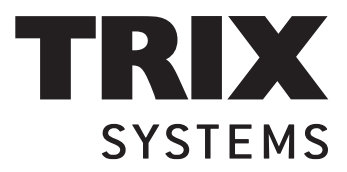

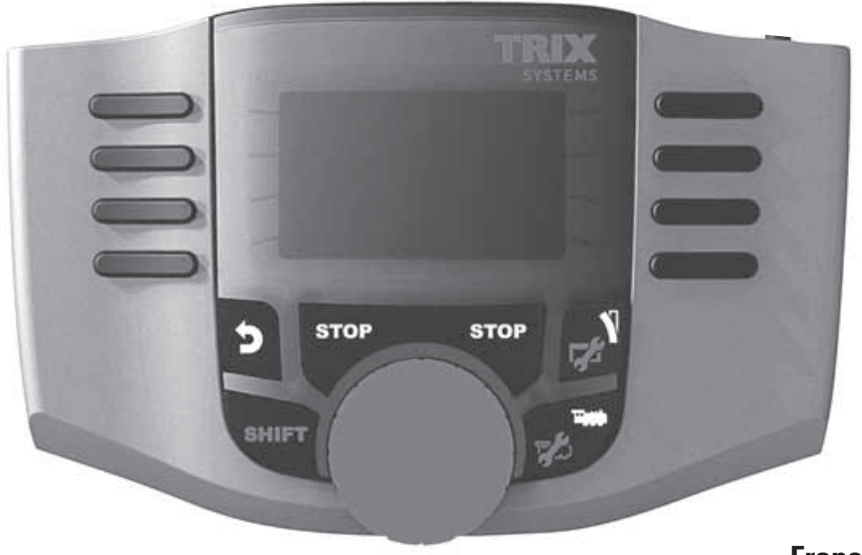

Français Nederlands

Manuel d'instruction

Mobile Station 66950

# Sommaire

|                                            | Page |
|--------------------------------------------|------|
| Mobile Station                             |      |
| Mobile Station                             | 3    |
| Branchement                                | 3    |
| Menu, fonction des touches                 | 4    |
| Choix de la langue                         | 4    |
| Création et configuration d'une locomotive |      |
| Conduite, fonction des touches             | 5    |
| Création d'une locomotive avec carte loco  | 5    |
| Identification d'une locomotive            | 6    |
| Locomotive mfx                             | 7    |
| Locomotive issue d'une base de données     | 7    |
| Création manuelle d'une locomotive         | 8    |
| Configuration d'une locomotive             | 13   |
| Keyboard                                   |      |
| Commutation, fonction des touches          | 11   |
| Protocole pour articles électromagnétiques | 11   |
| Keyboard                                   | 12   |
| Menu                                       |      |
| Information                                | 18   |
| Réinitialisation                           | 18   |
| Central Station                            |      |
| Branchement                                | 19   |
| Reprise d'une locomotive                   | 20   |

Le symbole suivant, que vous rencontrerez dans différents chapitres, signifie que le point de menu décrit est pertinent uniquement pour e protocole indiqué.

(pcc) = uniquement pour DCC

(M) = uniquement pour Märklin Motorola/mfx

La notice d'utilisation fait partie intégrante du produit ; elle doit donc être conservée et, le cas échéant, transmise avec le produit.

TRIX Modelleisenbahn GmbH & Co.KG Stuttgarter Str. 55 - 57 D-73033 Göppingen www.Trix.de

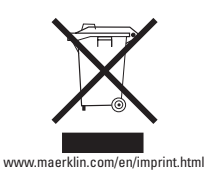

158765/0210/HaEf Sous réserves de modifications © Gebr. Märklin & Cie. GmbH

# **Mobile Station**

La Mobile Station sert à commander un train miniature et peut être utilisée pour les échelles HO/N/1. Propriétés de la Mobile Station :

- Protocoles numériques : Märklin Motorola, mfx, DCC conformément aux normes NMRA/NEM
- Conduite d'une locomotive (M) adresses 1 255, 🚾 1 9999)
- Conduite d'une locomotive mfx (enregistrement automatique)
- Programmation d'une locomotive
- Liste de locomotives pour 10 locomotives actives (sélection directe) + 1 locomotive de la carte loco
- Bases de données loco avec 1000 locomotives
- Keyboard (adresses 1 à 320)

L'exploitation nécessite en outre les éléments suivants :

- Boîte de raccordement à la voie pour 60113 HO/N ou 60112 échelle 1
- Bloc d'alimentation

ou

- Raccordement à la Central Station 60213, 60214
- Raccordement au terminal 60125 via le câble d'adaptation 610 479

## Raccordement à la voie

Préparatifs

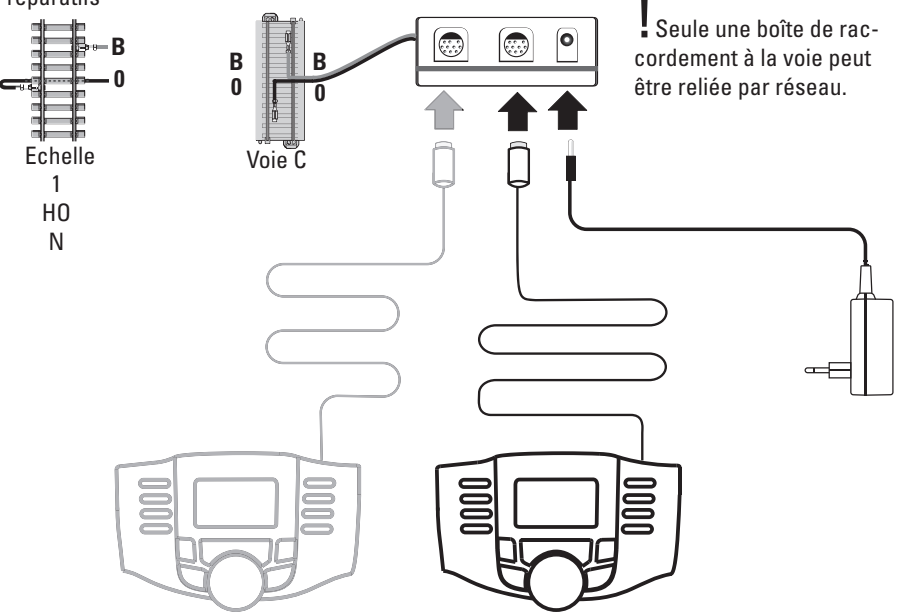

## Menu

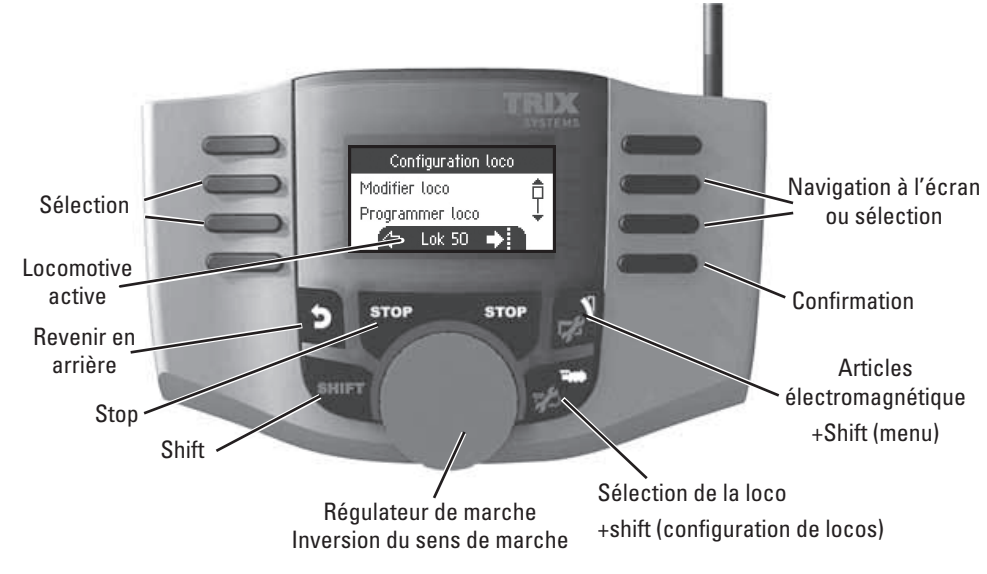

## Mobile Station : paramètres personnels

## Langue

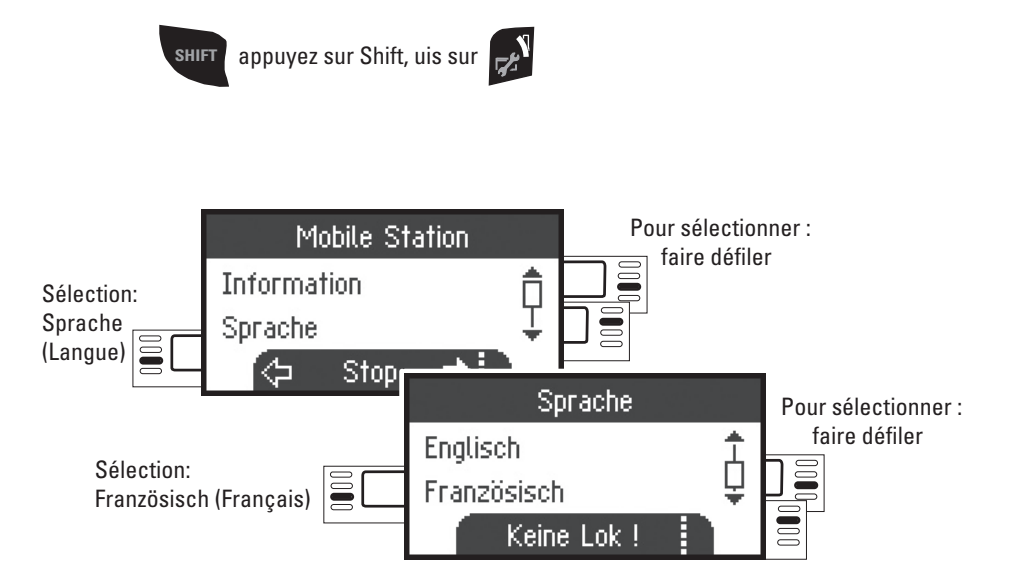

## Création

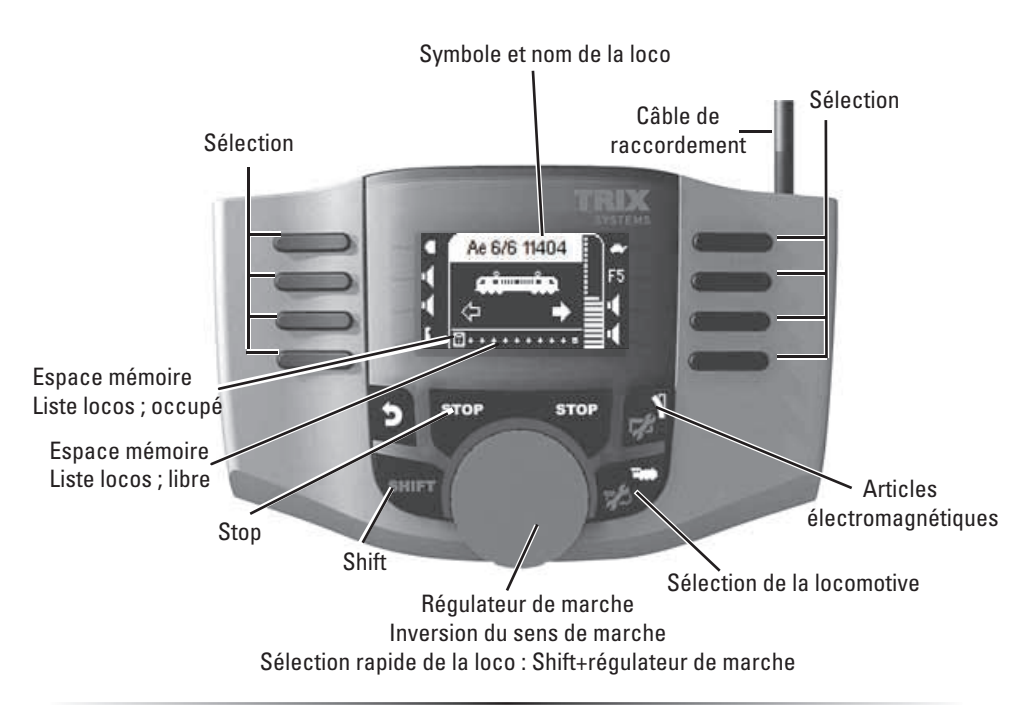

# Création d'une locomotive

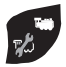

Cette touche permet de sélectionner l'espace mémoire dans la liste des locomotives.

**Remarque :** Si la mémoire de la loco est pleine, vous devez supprimer un espace mémoire (voir p. 17) avant d'enregistrer une nouvelle locomotive.

#### Création d'une locomotive avec carte loco

Enfichez la carte loco ; la loco est immédiatement prête à circuler.

Dans la mesure où aucun espace mémoire n'a été sélectionné dans la liste des locomotives, la loco sera enregistrée dans le premier espace libre.

#### Identifikation d'une locomotive

Seule la locomotive à reconnaître doit se trouver sur le réseau.

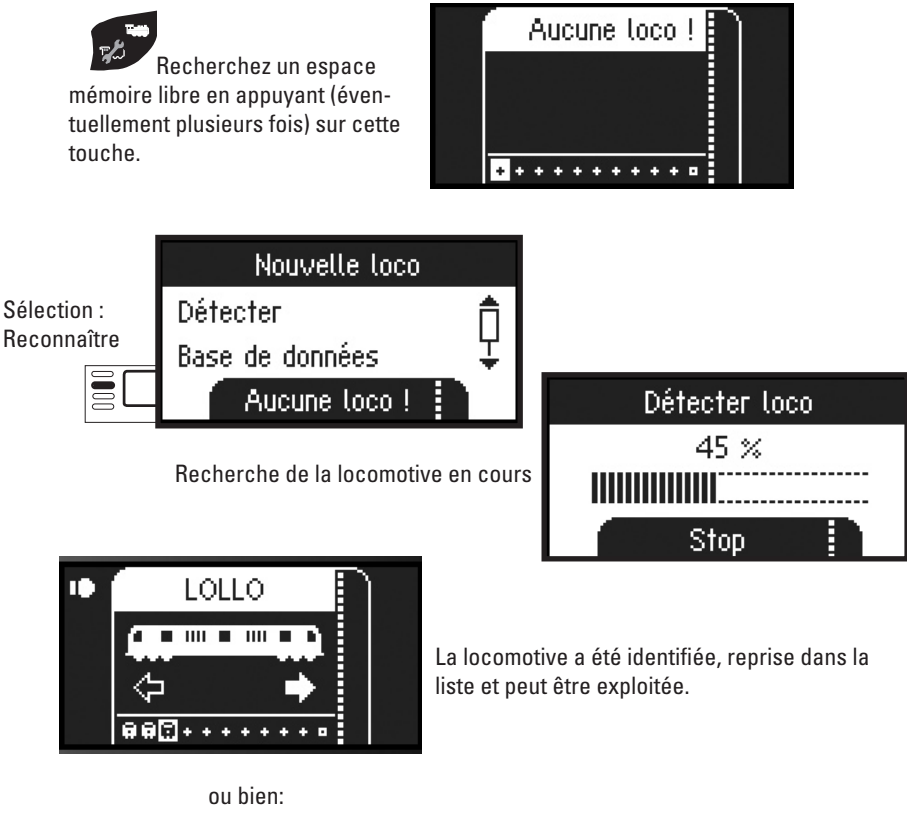

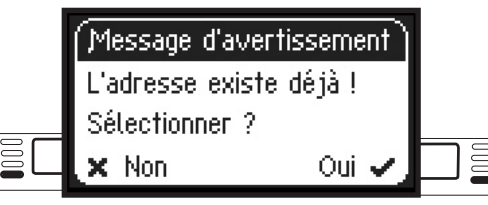

La locomotive a été identifiée. L'adresse existe déjà et n'a pas été automatiquement reprise dans la liste des locomotives. Vous pouvez l'enregistrer ou annuler l'opération.

ou bien:

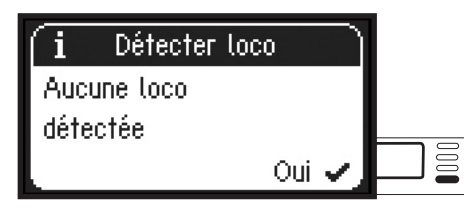

La locomotive n'a pas été identifiée. Confirmez et essayez à nouveau. Le cas échéant, vérifiez la locomotive, resp. reprogrammez-la ou si vous en connaissez l'adresse, procédez à une création manuelle.

### (M) Enregstrement d'une loco mfx

Placez votre locomotive avec decodeur mfx sur la voie. La loco s'enregistre conformément aux illustrations suivantes.

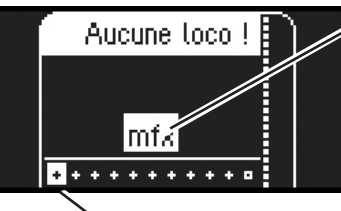

«clignote» durant l'enregistrement.

Reconnaissance de la loco **mfx**, les données sont chargées.

Espace mémoire libre dans la liste des locomotives.

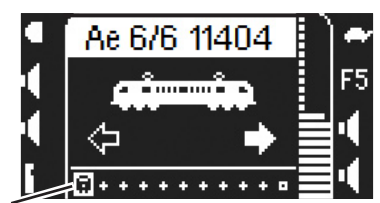

La locomotive mfx est prête à partir et peut déjà être sélectionnée.

Si vous le souhaitez ou si nécessaire, les symboles de la locomotive et des fonctions peuvent être modifiés dans le menu «Configuration de locomotives» tel que décrit à partir de la p. 13.

Espace

mémoire dans la liste des locomotives occupé.

(M) Création d'une locomotive à partir de la base de données

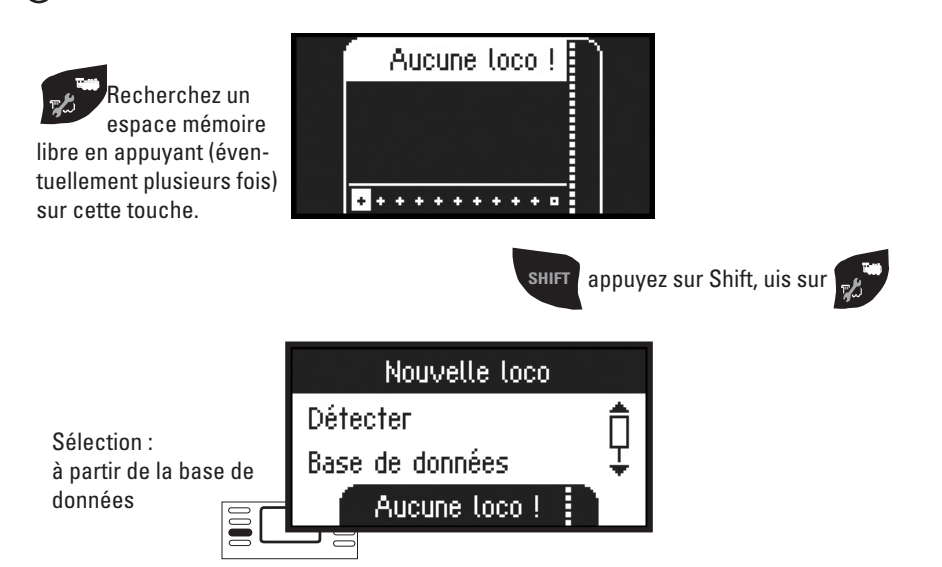

Pour sélectionner :

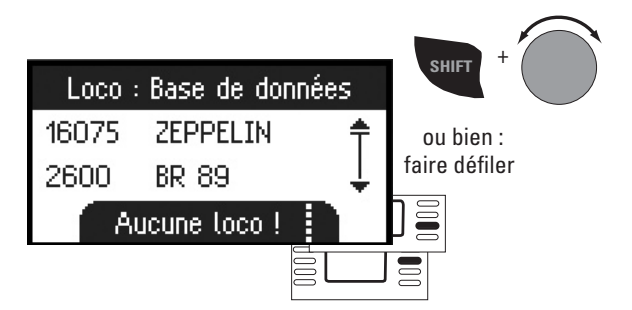

Sélectionnez l'une de vos locomotives dans la base de données.

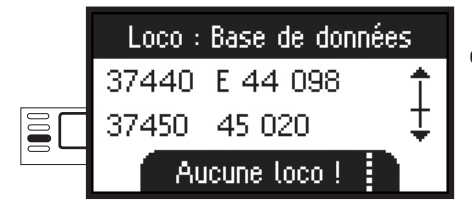

Ceci fonctionne uniquement si la configuration d'usine de la locomotive n'a pas été modifiée.

La locomotive a été reprise dans la liste et peut être exploitée.

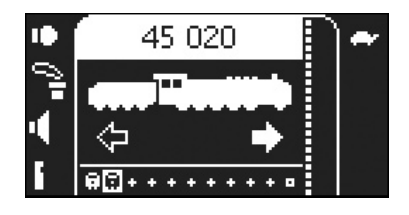

## Création manuelle d'une locomotive

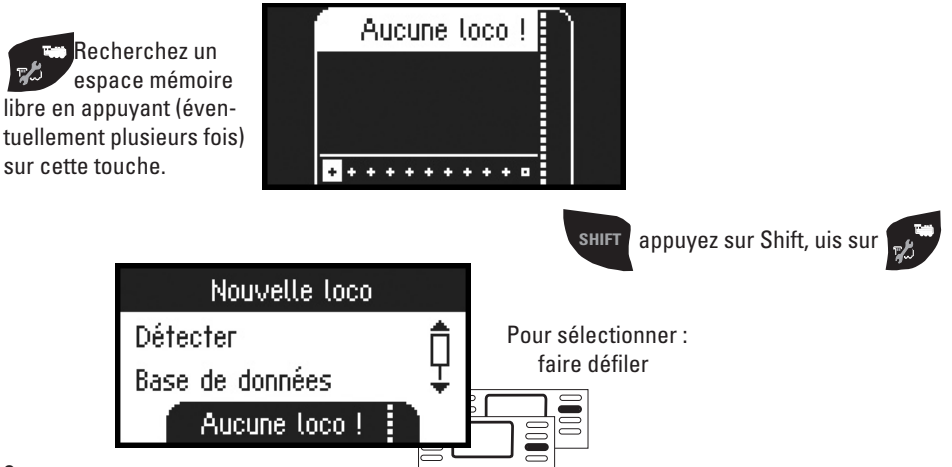

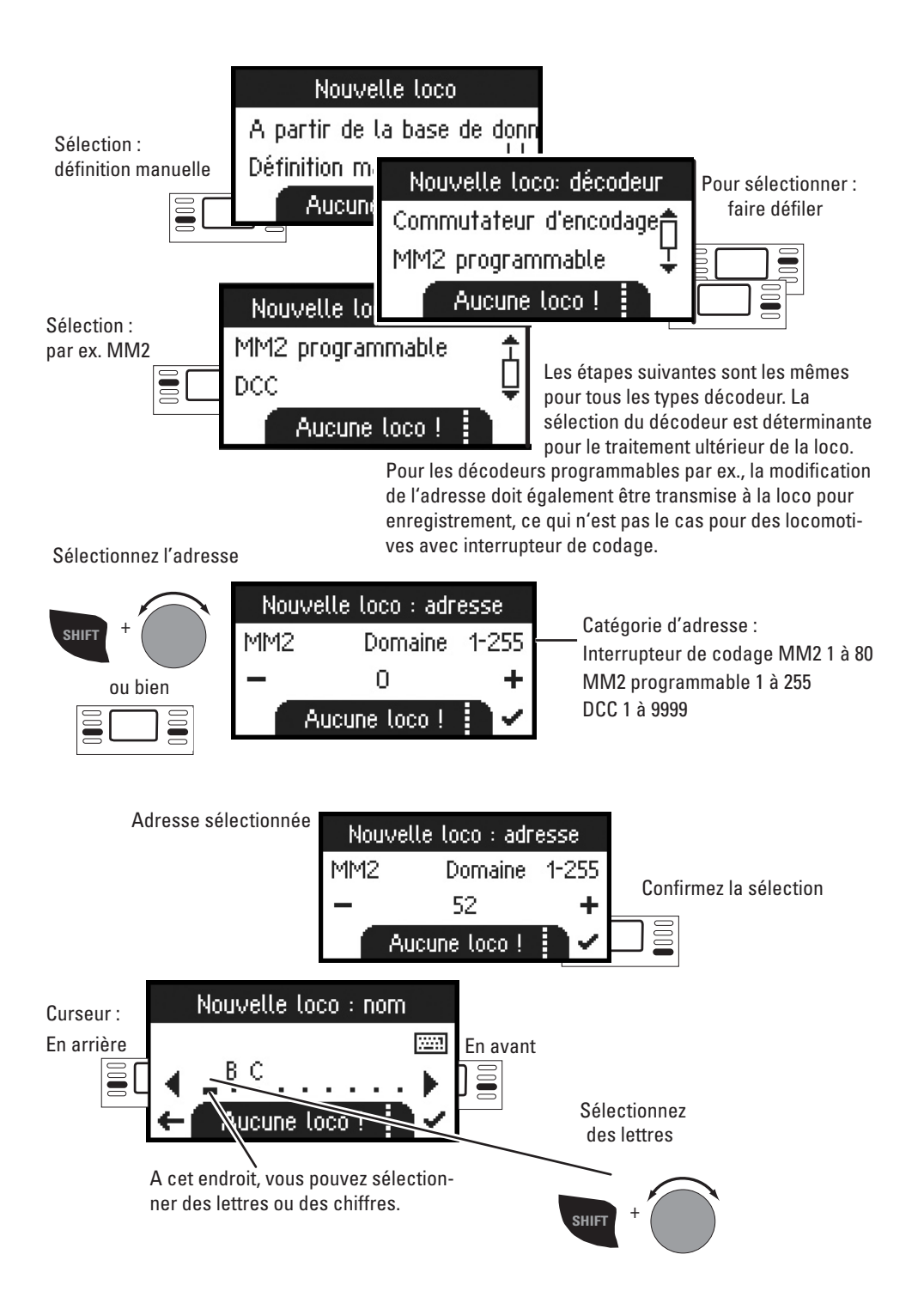

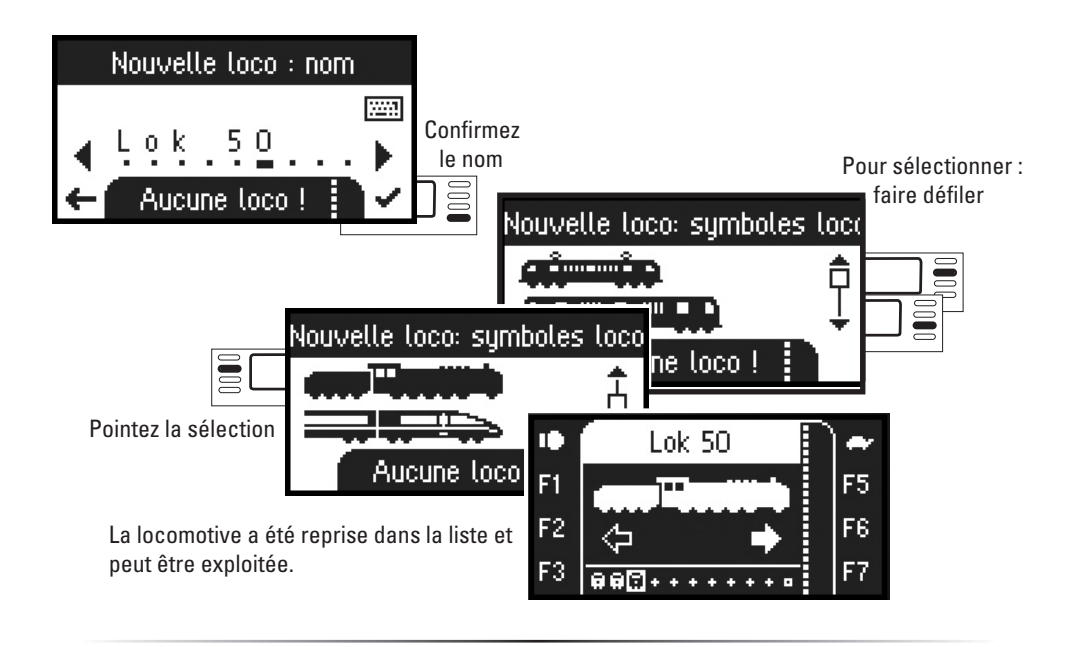

## Rouler

Les locomotives créées peuvent désormais être commandées à partir du régulateur de marche et les fonctions disponibles peuvent être activées via les touches correspondantes.

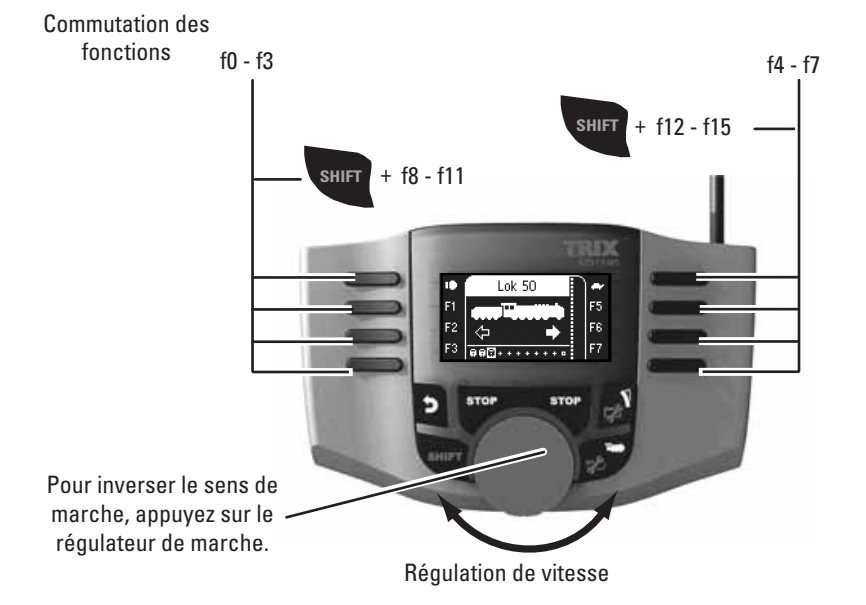

# Keyboard

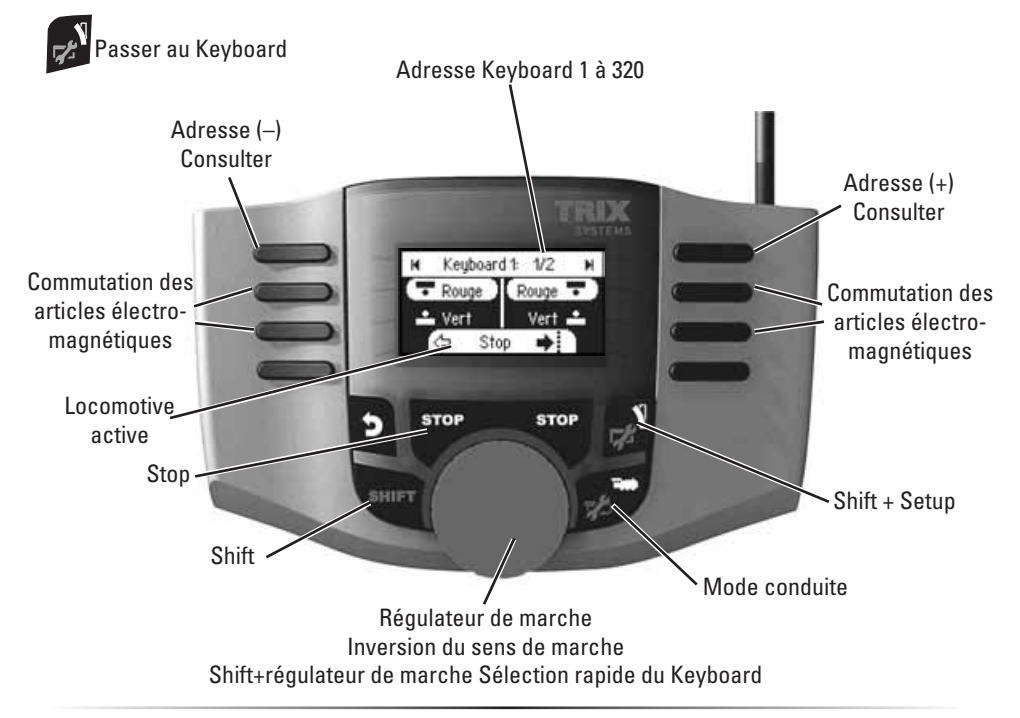

## Protocole pour les articles électromagnétiques

Vous pouvez ici définir le protocole de données devant être utilisé pour la commutation des articles électromagnétiques. Indépendamment du protocole de la loco. DCC est le protocole paramétré par défaut.

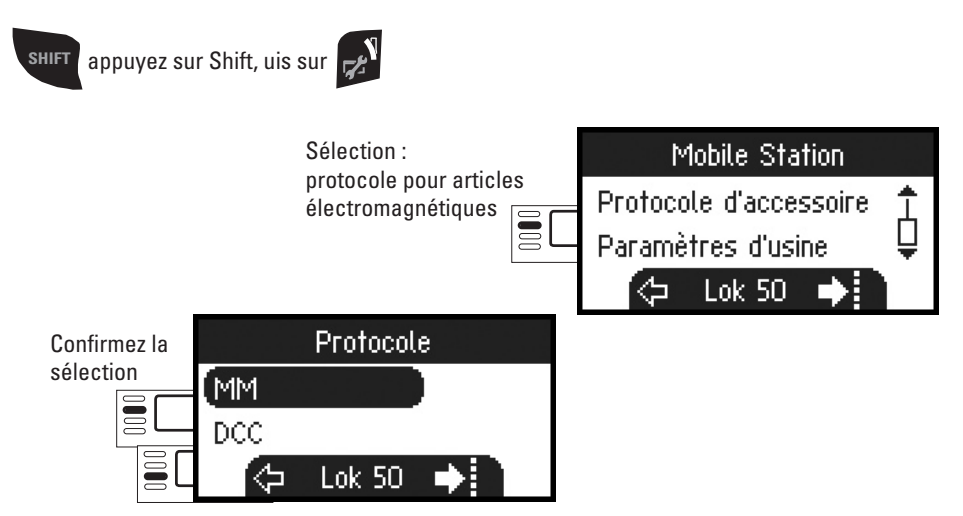

# Keyboard

Les 320 adresses pour articles électromagnétiques disponibles s'affichent alors avec les symboles standard.

Si la Mobile Station est reliée à une Central Station, les articles électromagnétiques sont affichés avec les symboles utilisés sur cette dernière (exceptés les plaques tournantes et les signaux lumineux. Les signaux lumineux sont représentés sous forme de signaux mécaniques et les plaques tournantes par les symboles standard pour articles électromagnétiques).

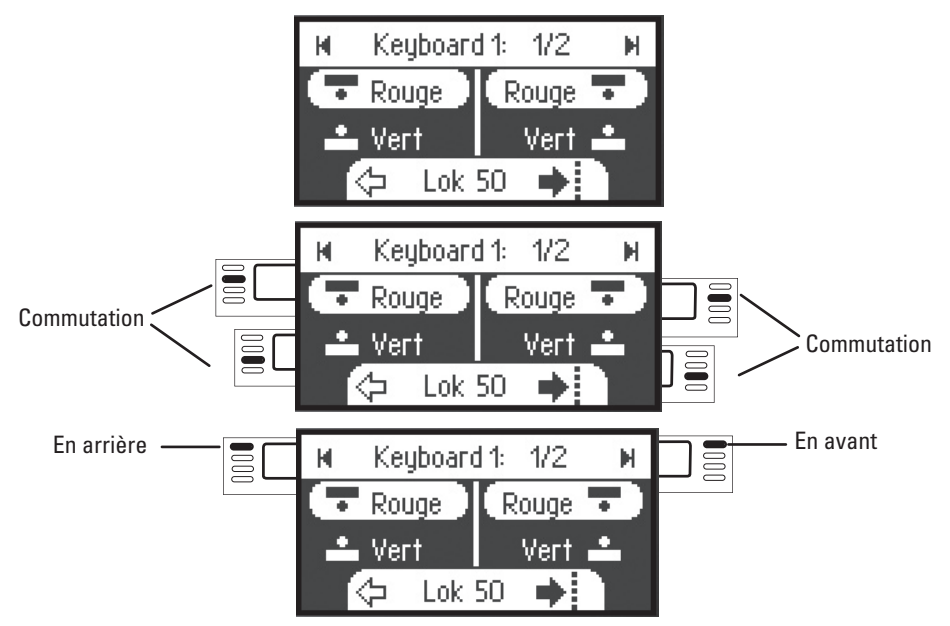

La dernière locomotive que vous avez utilisée est conservée et vous pouvez donc en poursuivre l'exploitation avec le régulateur de marche. Pour activer les fonctions de cette locomotive ou sélectionner une autre locomotive, passez en mode loco en appuyant sur cette touche.

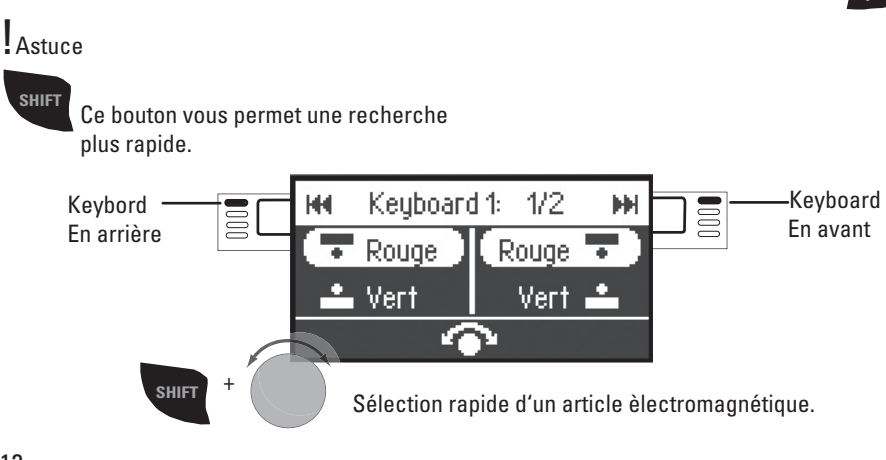

# **Configuration d'une locomotive**

Ce menu sert à personnaliser la configuration de la locomotive, resp. du décodeur. Vous pouvez en effet modifier l'adresse ou le nom de la loco ainsi que tous les paramètres CV. Pour connaître l'étendue des modifications possibles dans ce menu, reportez-vous à la notice d'utilisation de votre loco ou de votre décodeur. Seule la locomotive à traiter doit se trouver sur la voie.

Dans ce menu, la locomotive sélectionnée reste exploitable via le régulateur de marche ; vous pouvez donc immédiatement vérifier la modification de votre programmation et, le cas échéant, procéder à des rectifications.

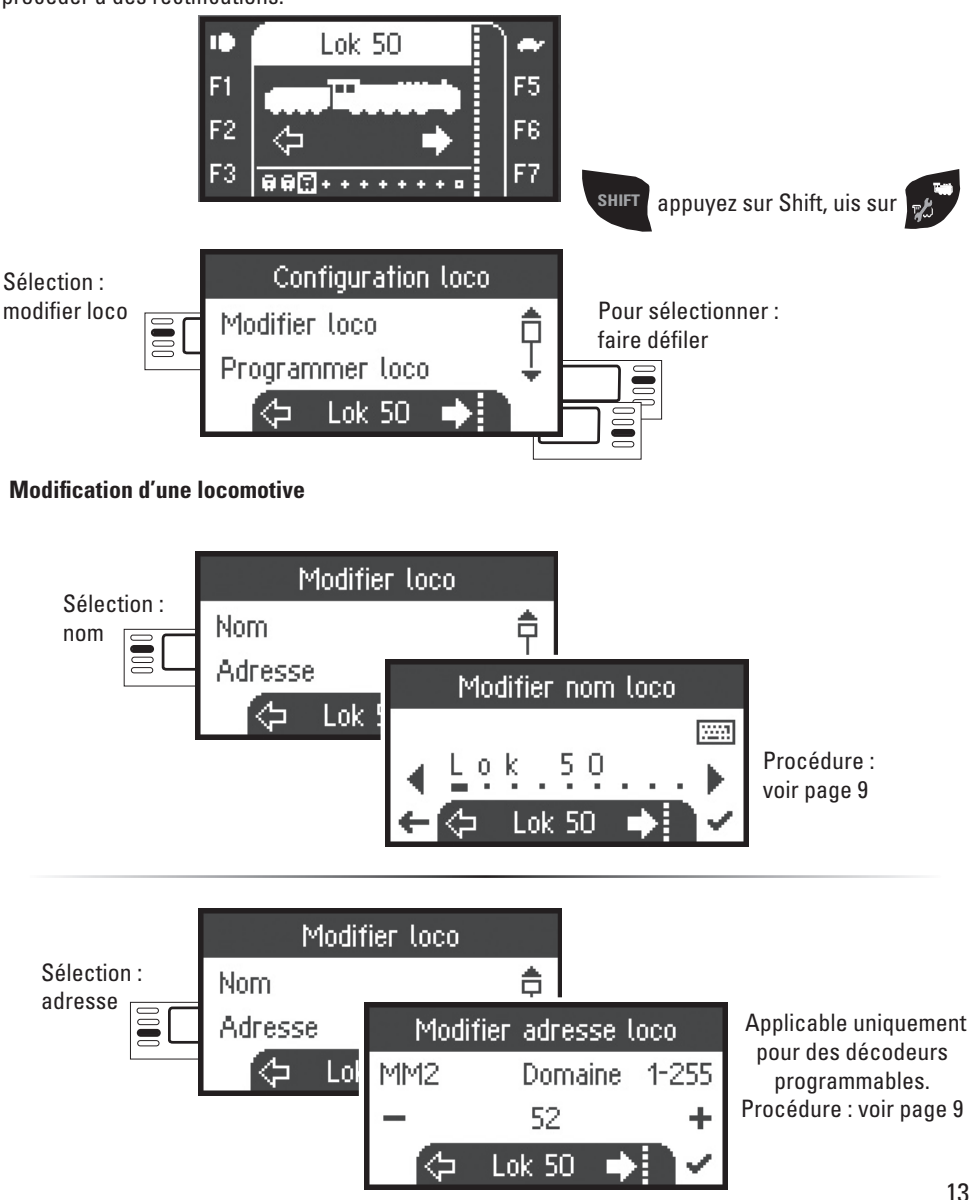

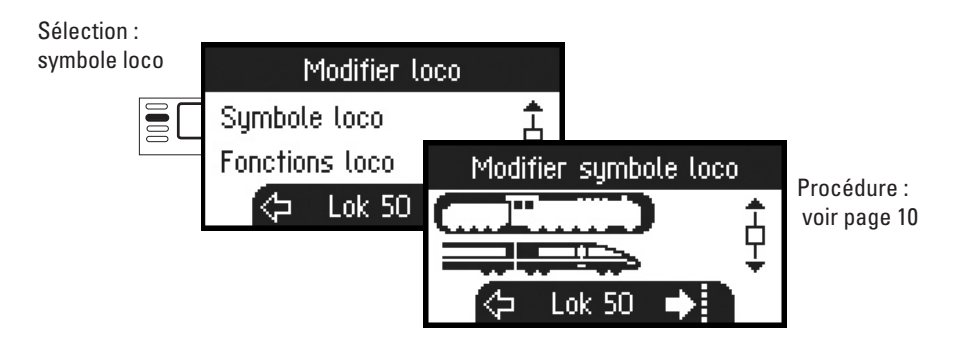

### Fonctions

Veuillez vérifier dans la notice d'utilisation de votre loco si ce paramétrage est possible.

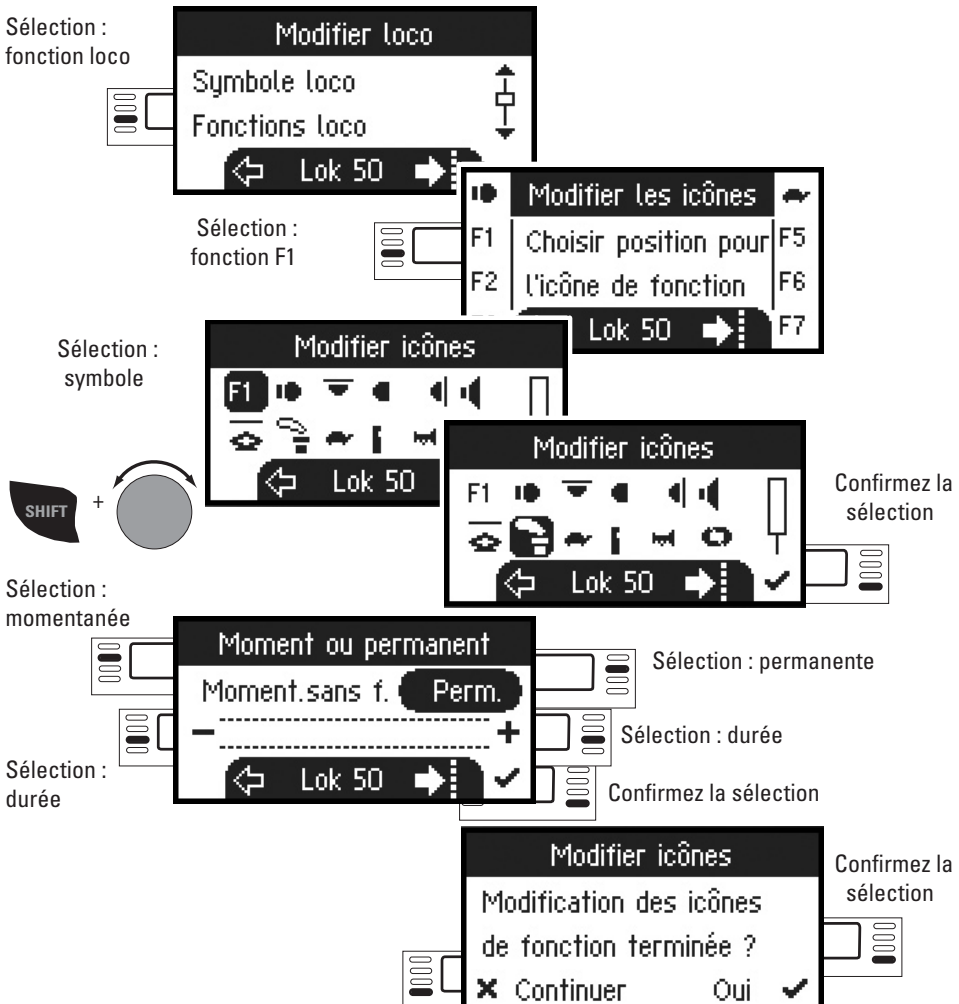

### Vitesse maximale/Vitesse minimale

Veuillez vérifier dans la notice d'utilisation de votre loco si ce paramétrage est possible.

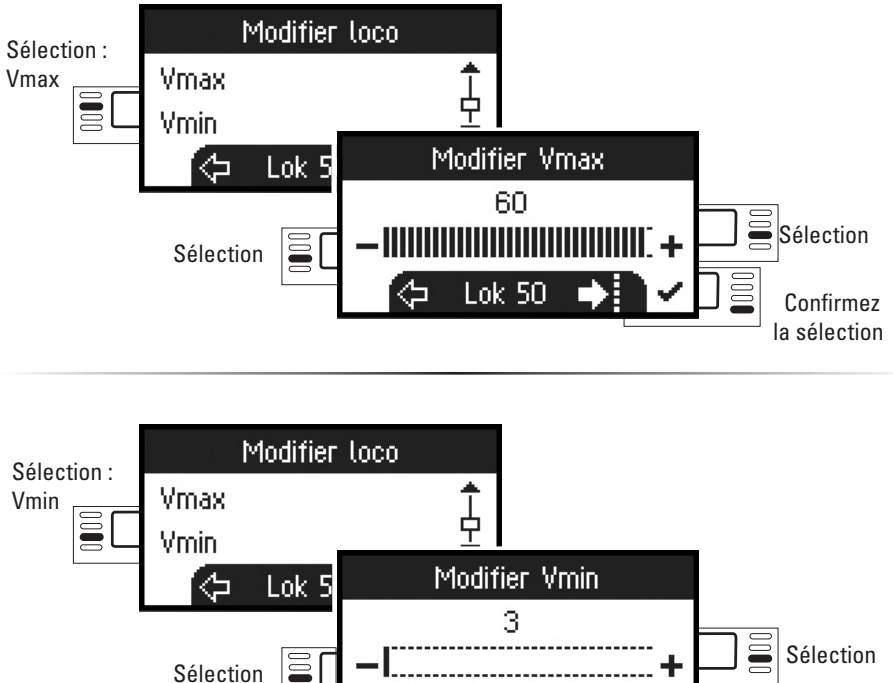

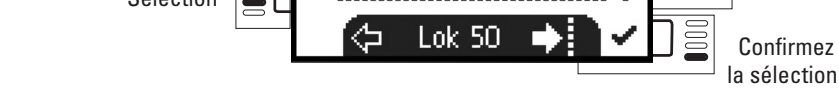

## Temporisation d'accélération et de freinage

Veuillez vérifier dans la notice d'utilisation de votre loco si ce paramétrage est possible.

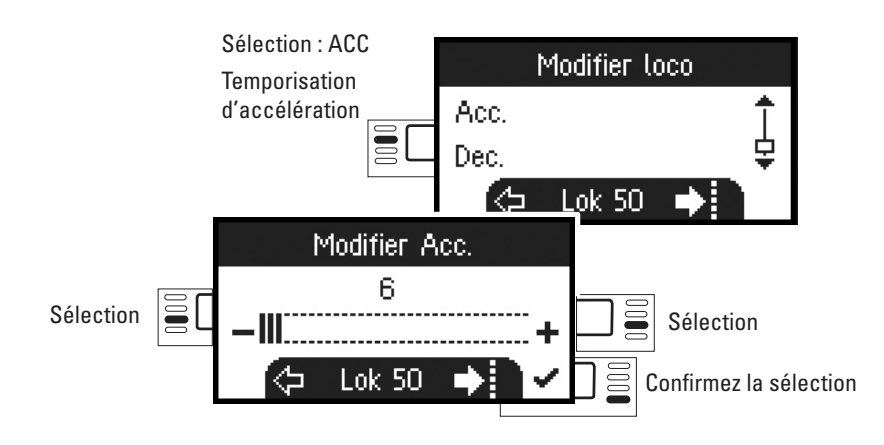

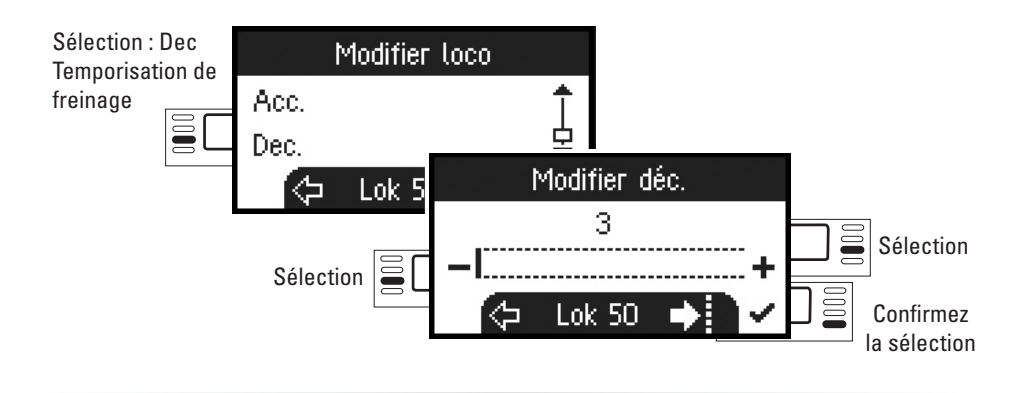

### Volume

Veuillez vérifier dans la notice d'utilisation de votre loco si ce paramétrage est possible.

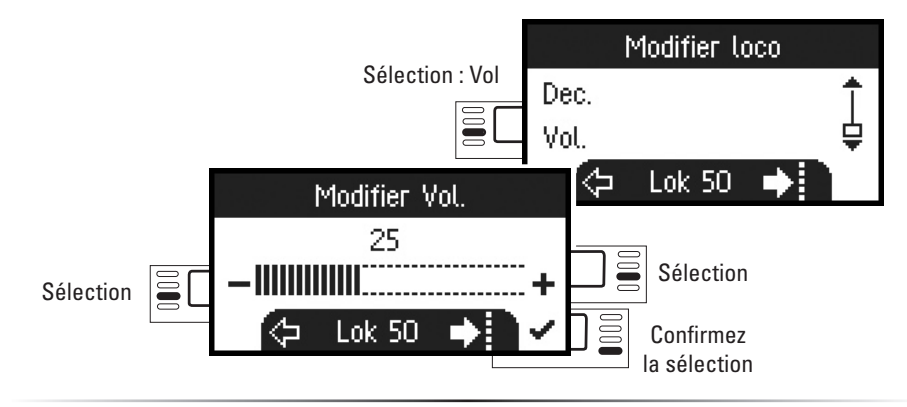

 $\overbrace{\texttt{mcc}} \texttt{La s} \texttt{s} \texttt{election suivante est possible uniquement pour les locomotives dotées d'un décodeur DCC}$ 

Veuillez vérifier dans la notice d'utilisation de votre loco si ce paramétrage est possible.

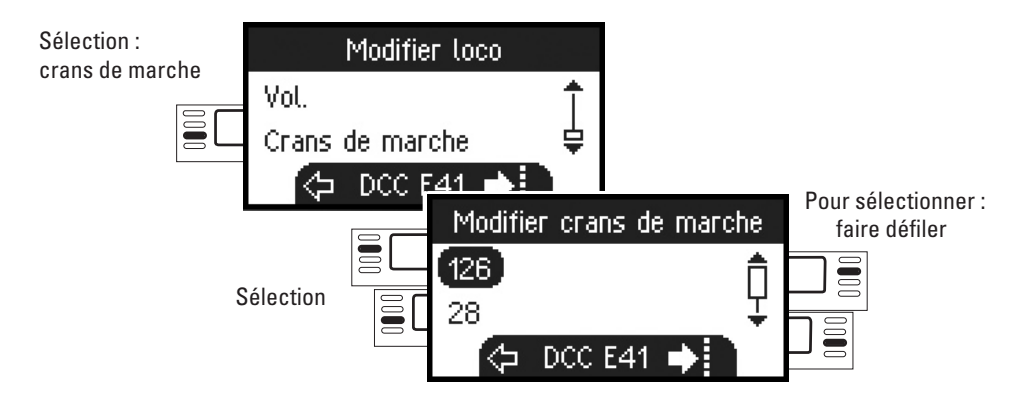

## **Programmation d'une locomotive**

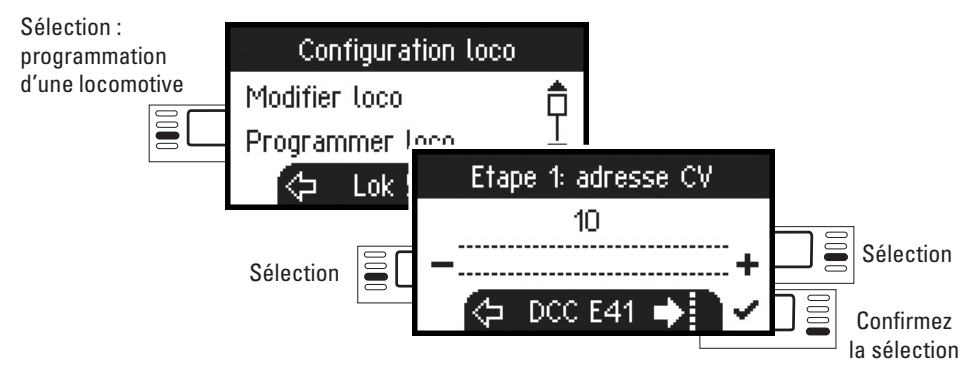

Commencez par déterminer la valeur CV à traiter (selon la notice d'utilisation de votre décodeur/locomotive) et confirmez la sélection. La valeur CV recherchée est d'abord chargée ; vous pouvez ensuite la modifier et confirmer. Vous pouvez ainsi modifier n'importe quelle valeur CV autorisée.

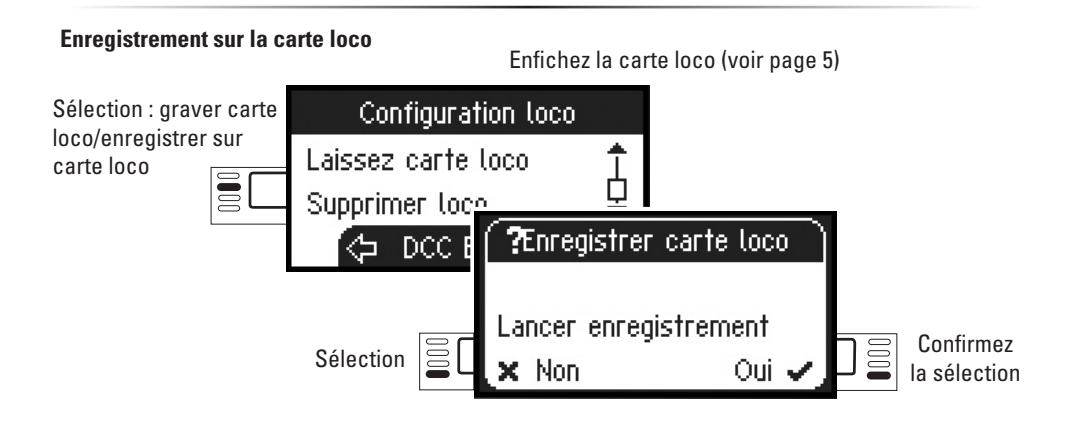

#### Suppression d'une locomotive

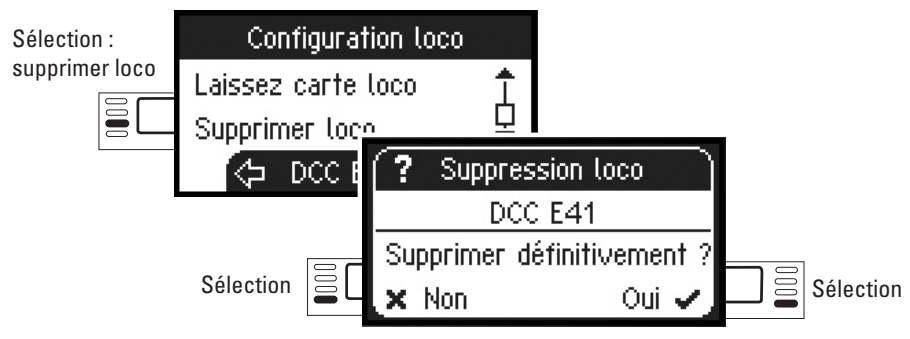

# **Réinitialiser Loco**

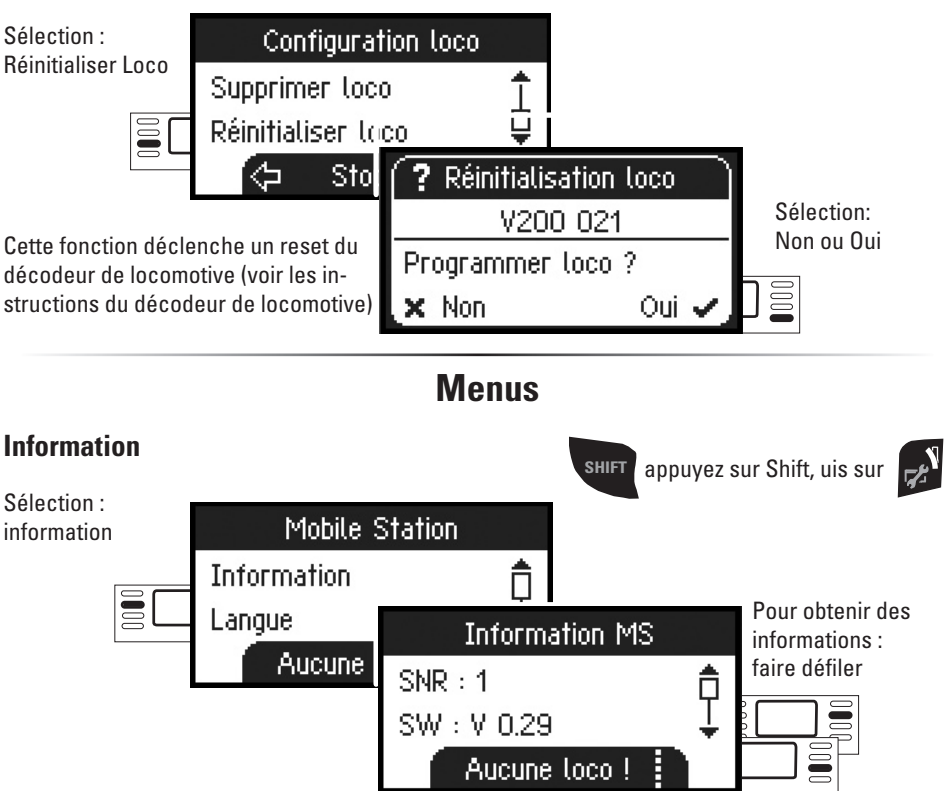

Vous obtiendrez ici des renseignements sur le numéro de série, la version logicielle, la version matérielle, l'état des données de la loco et le bus Can.

# Réinitialisation

## Paramètres d'usine

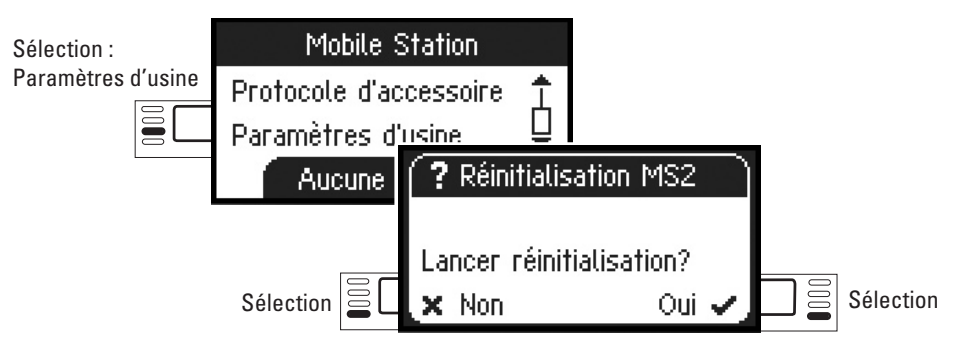

Attention, la réinitialisation entraîne la suppression de toutes les données et de tous les paramètres.

# Central Station 60213/60214

Possibilités de raccordement à une Central Station

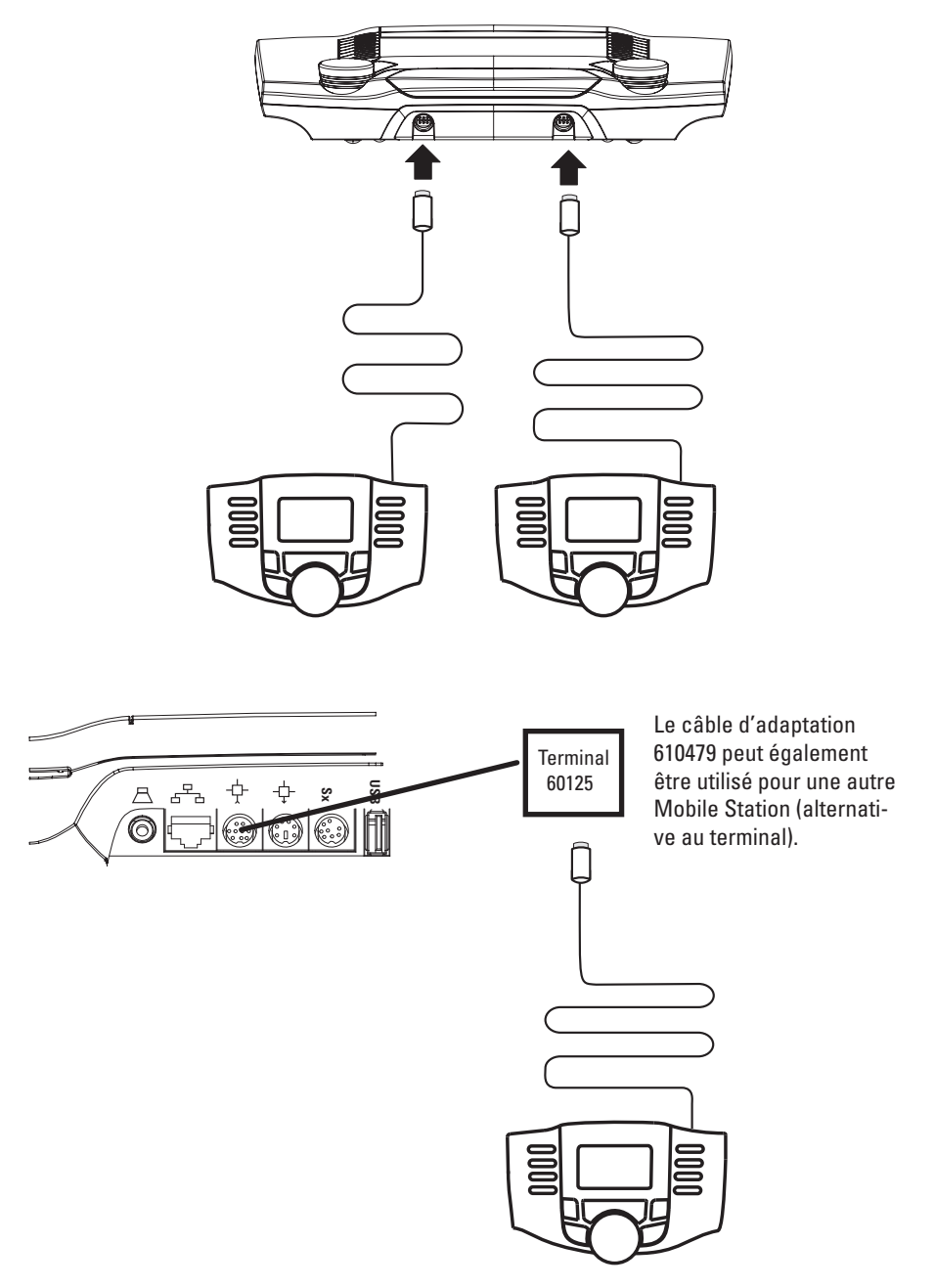

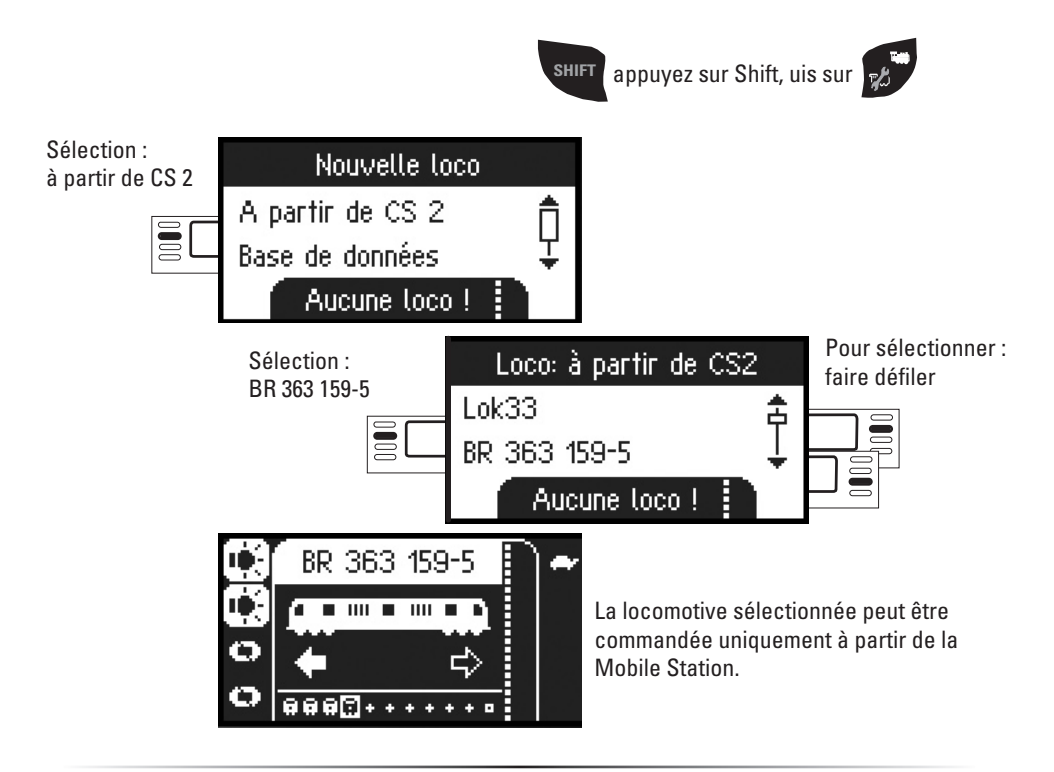

#### **Configuration d'une locomotive**

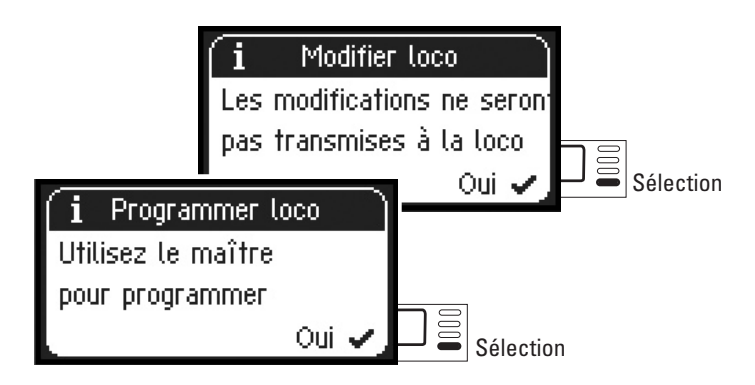

Si la Mobile Station est reliée à la Central Station, configuration et traitement de la loco doivent se faire uniquement à partir de la Central Station et de la voie de programmation correspondante.

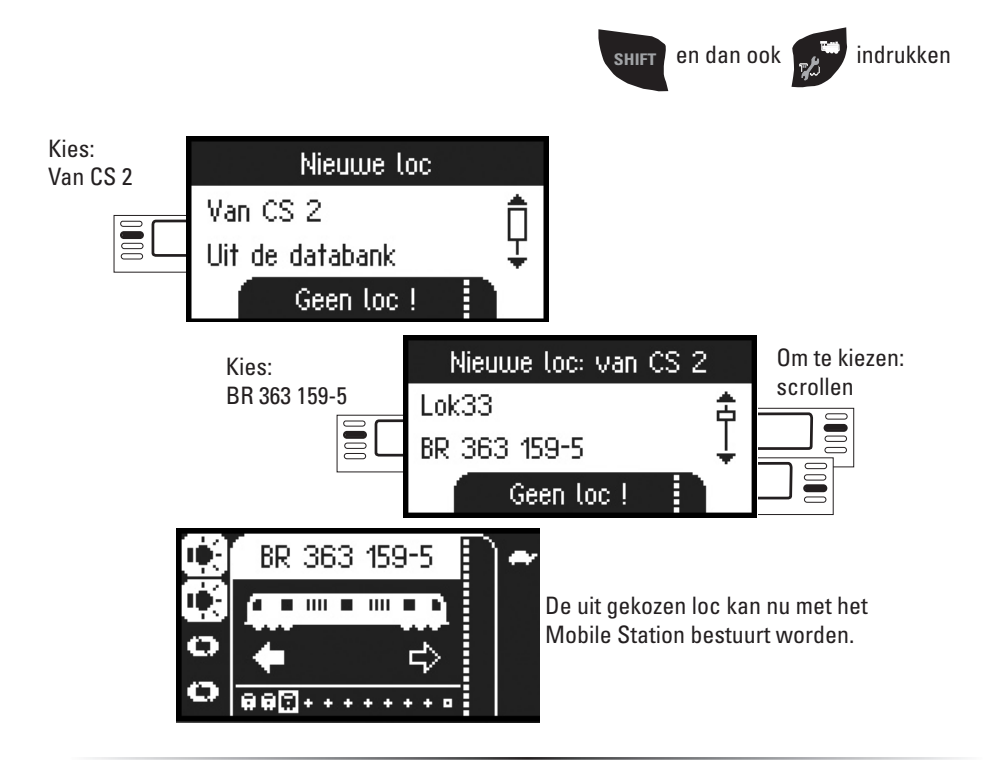

### Loc configureren

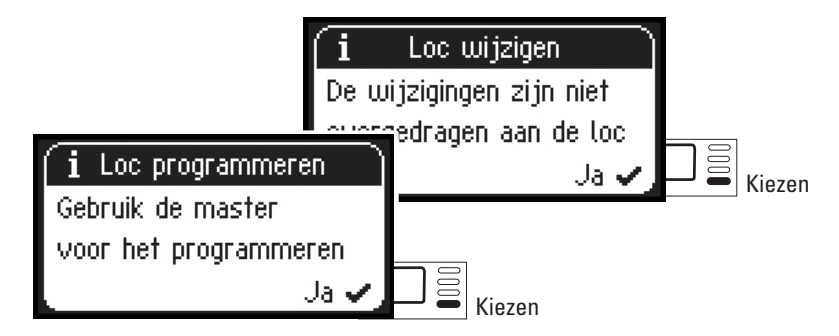

Het configureren en bewerken van een loc dient, als het Mobile Station aan het Central Station aangesloten is, alleen met het Central Station en het daarbij behorende programmeerspoor uitgevoerd te worden.

# 60213/60214 Central Station

Aansluitmogelijkheden aan het Central Station.

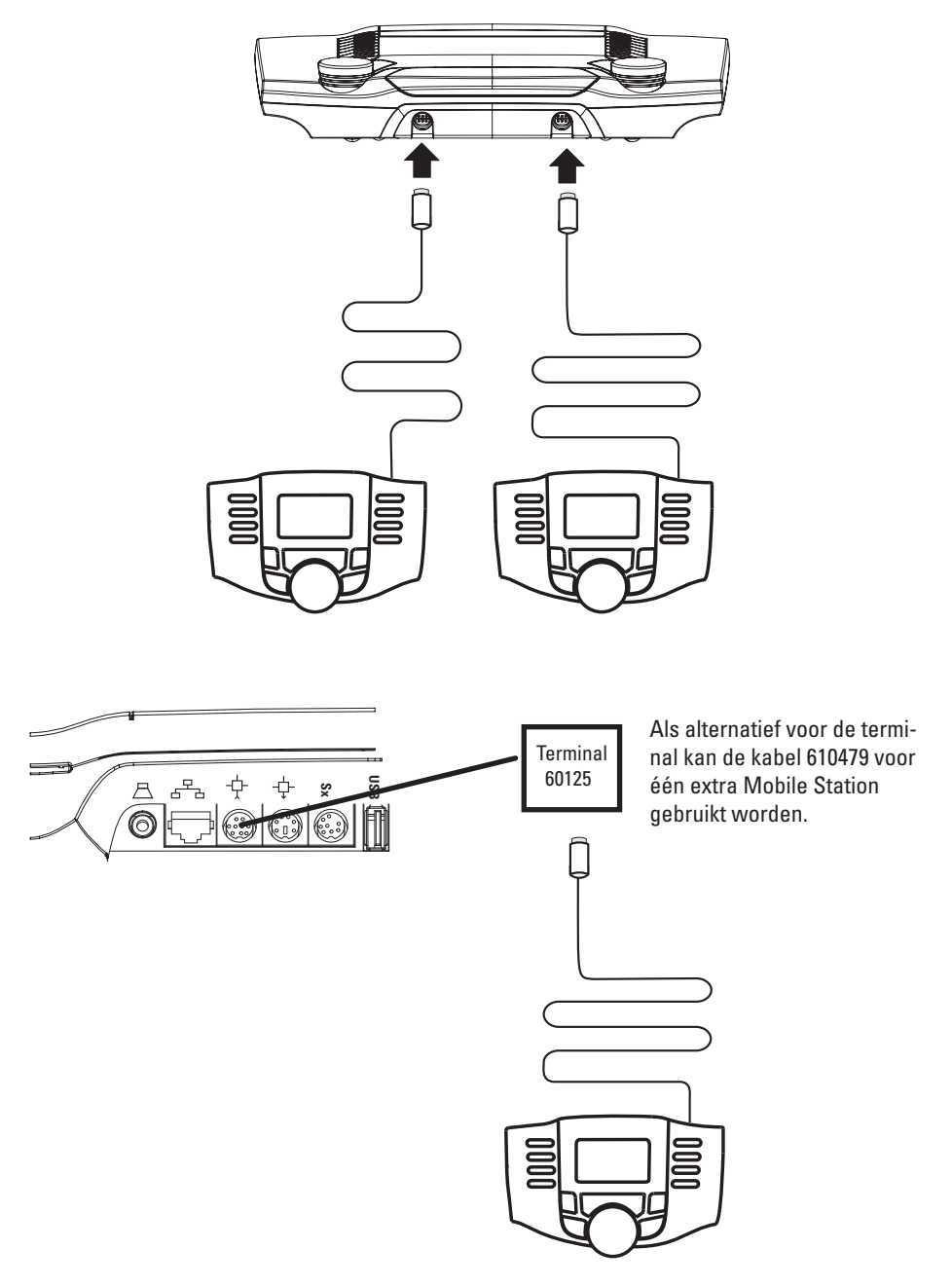

# Informatie

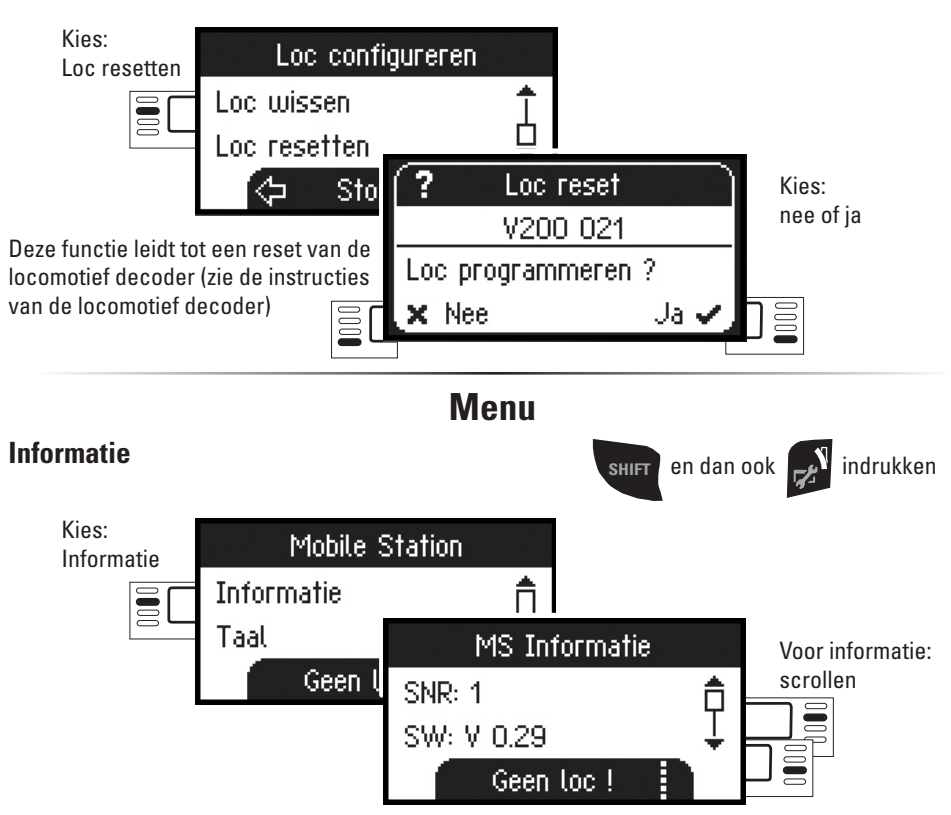

U vindt hier informatie over het serienummer, de huidige stand van software, hardware, loc-gegevens en de Can-bus.

## Reset

## Fabrieksinstelling

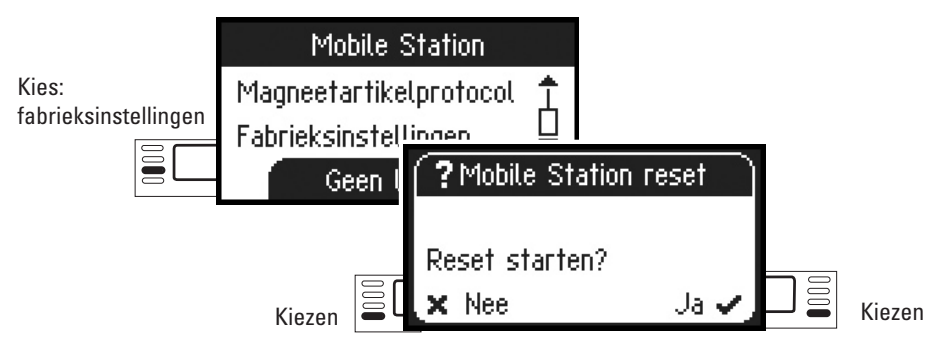

Let op, bij een reset worden alle gegevens en instellingen gewist.

## 🚾 Loc programmeren

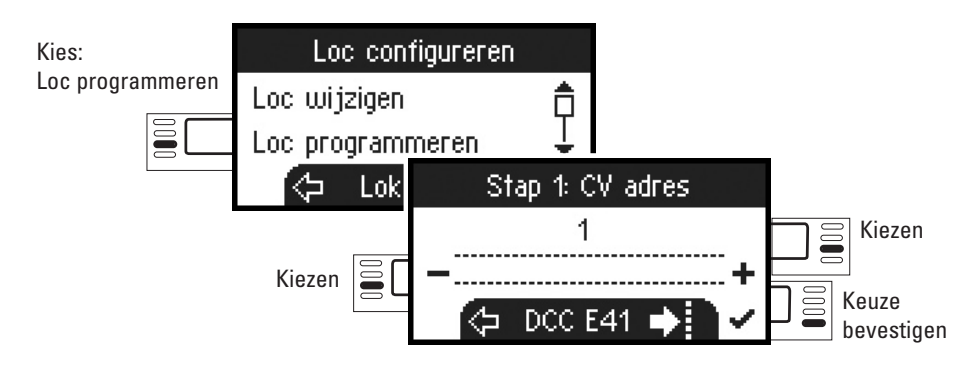

Stel eerst het te wijzigen CV nummer in (zie gebruiksaanwijzing decoder/loc) en bevestig de keuze. Nu wordt eerst de gezochte CV waarde ingelezen. Daarna kunt u, in stap 2, de waarde wijzigen en bevestigen. Op deze wijze kunt u elke toegestane CV-waarde wijzigen.

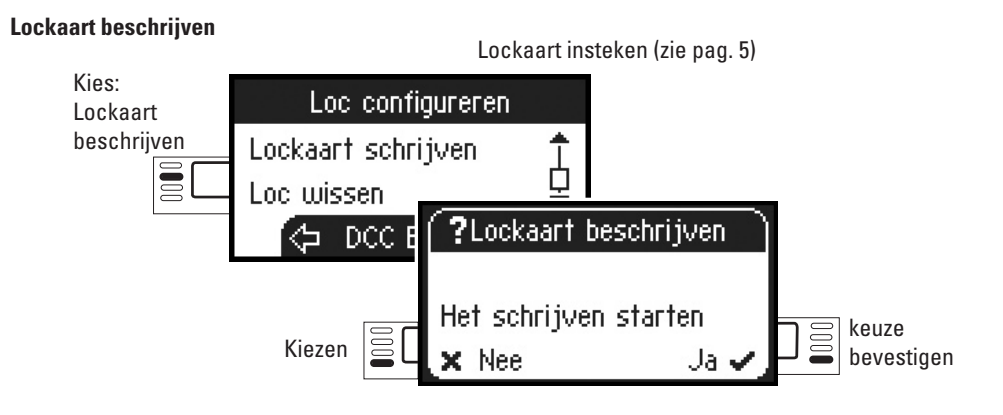

#### Loc wissen

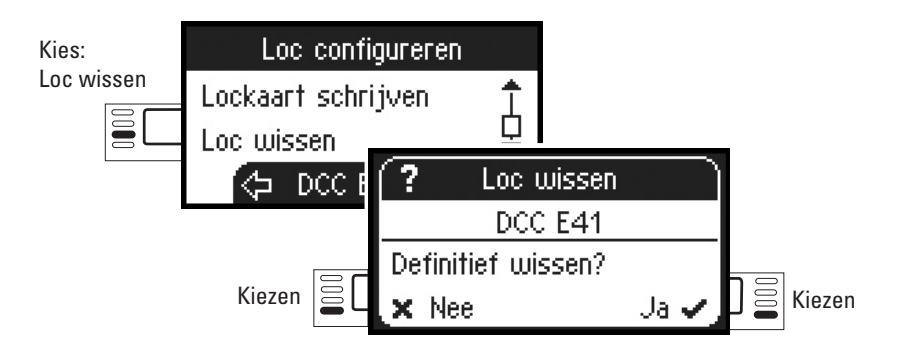

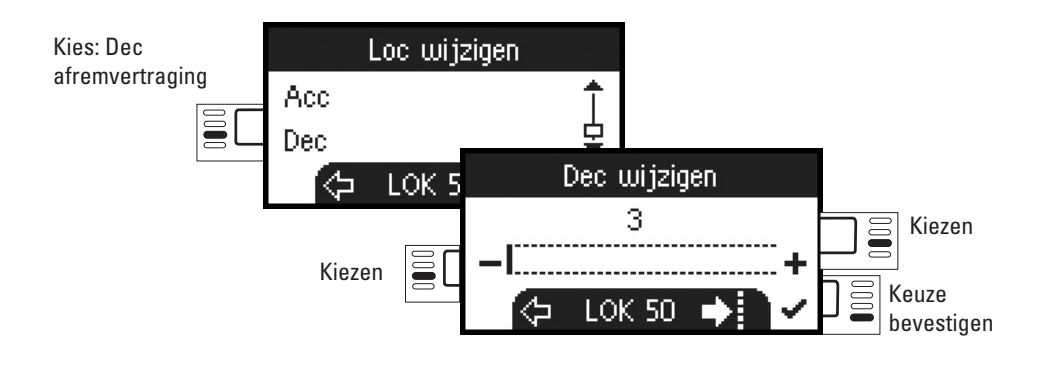

### Volume

Controleer a.u.b. in de gebruiksaanwijzing van de loc of deze instelling uitgevoerd kan worden.

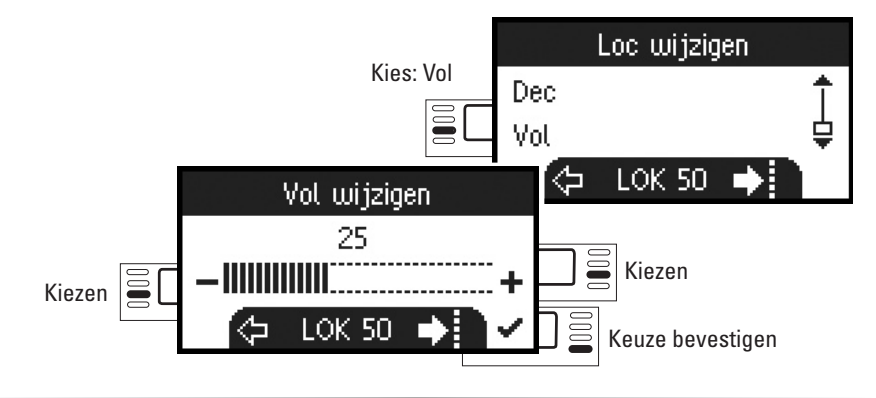

## (cc) Volgende keuze is alleen voor locomotieven met DCC decoders

Controleer a.u.b. in de gebruiksaanwijzing van de loc of deze instellingen uitgevoerd kunnen worden.

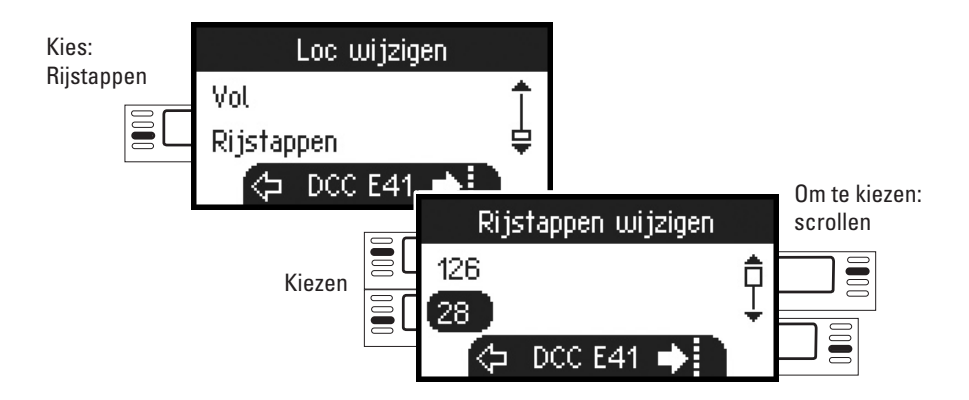

### Maximumsnelheid / Minimumsnelheid

Controleer a.u.b. in de gebruiksaanwijzing van de loc of deze instellingen uitgevoerd kunnen worden.

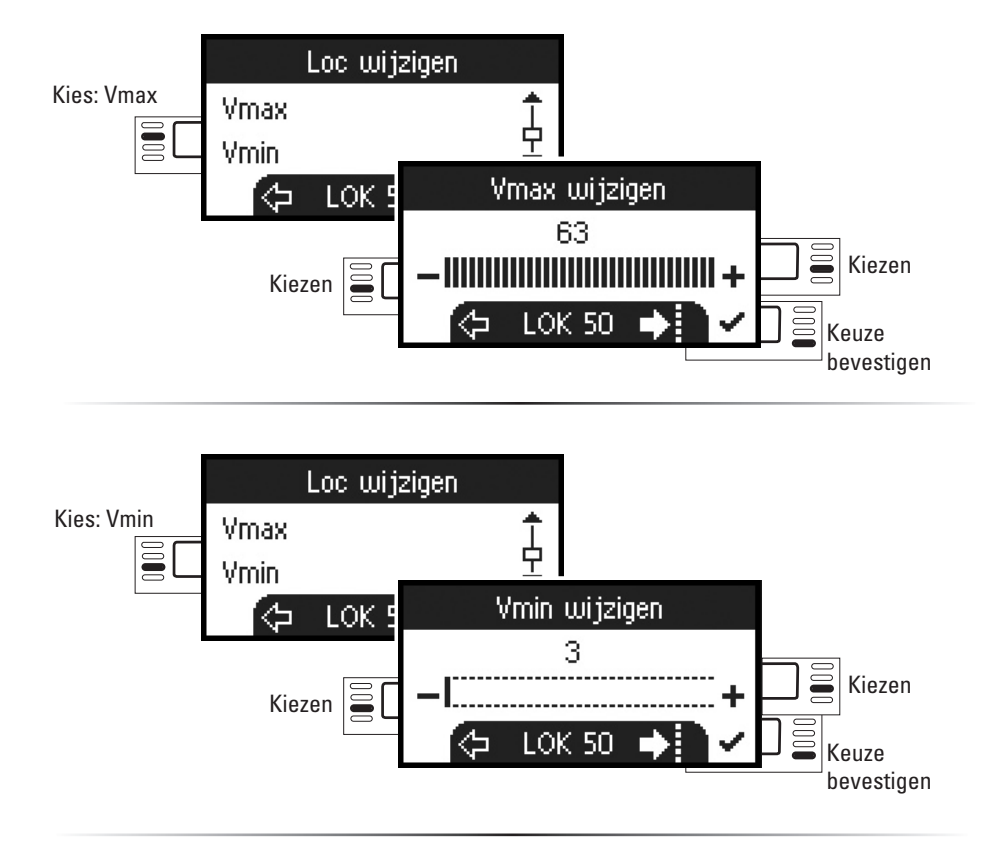

#### **Optrekvertraging / Afremvertraging**

Controleer a.u.b. in de gebruiksaanwijzing van de loc of deze instellingen uitgevoerd kunnen worden.

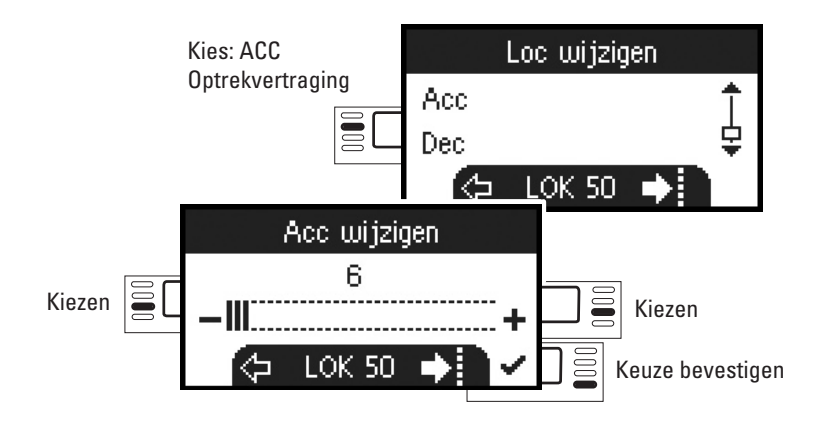

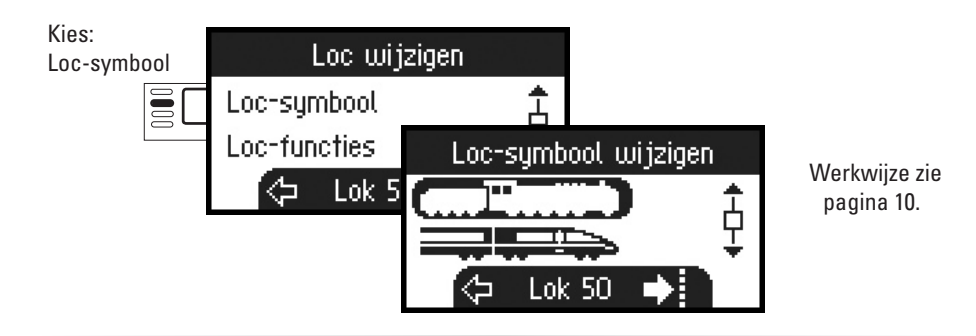

#### **Functies**

Controleer a.u.b. in de gebruiksaanwijzing van de loc of deze instellingen uitgevoerd kunnen worden.

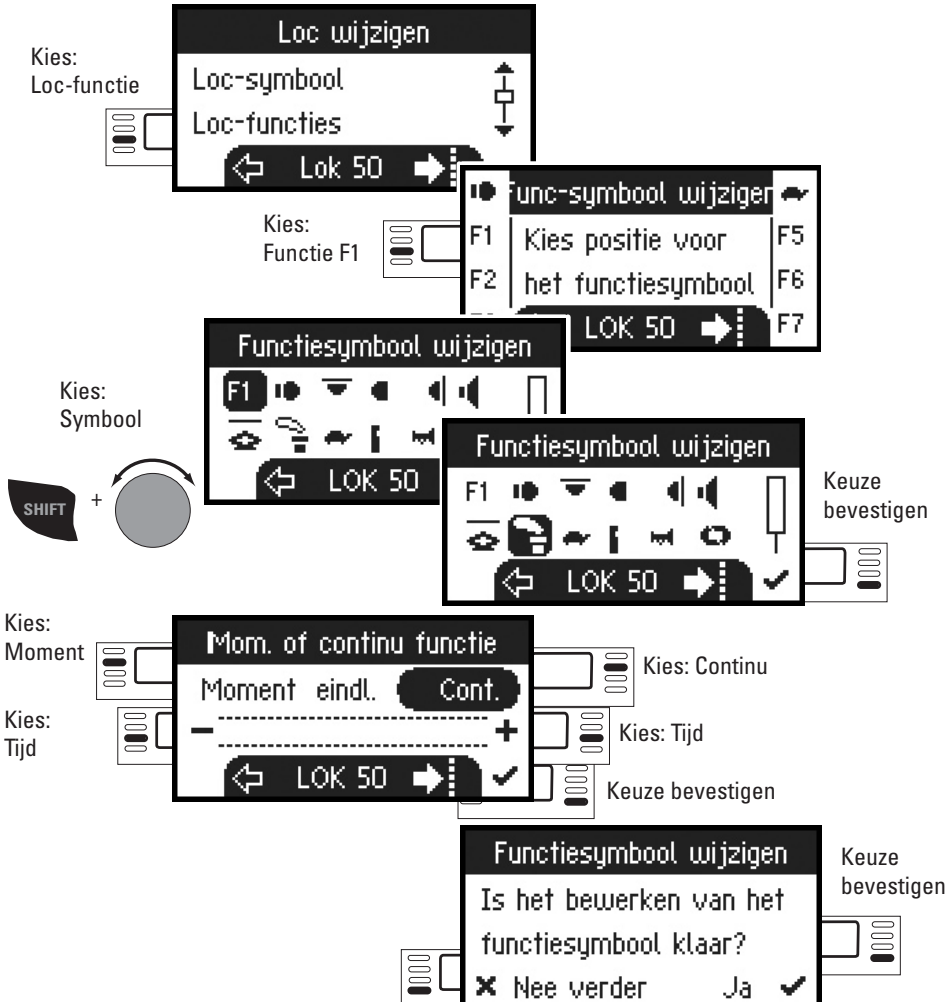

# Loc configureren

Dit menu is bedoeld voor het individueel aanpassen van de loc resp. de decoder. Hier kunnen locadres, locnaam alsmede alle CV parameters gewijzigd worden. In hoever uw locomotief in dit menu aangepast kan worden, vindt u in de gebruiksaanwijzing van loc of decoder.

Alleen de loc die gewijzigd moet worden mag op de rails staan.

In dit menu blijft de aangekozen locomotief via de draaiknop bestuurbaar en u kunt de gewijzigde programmering direct controleren en eventueel corrigeren.

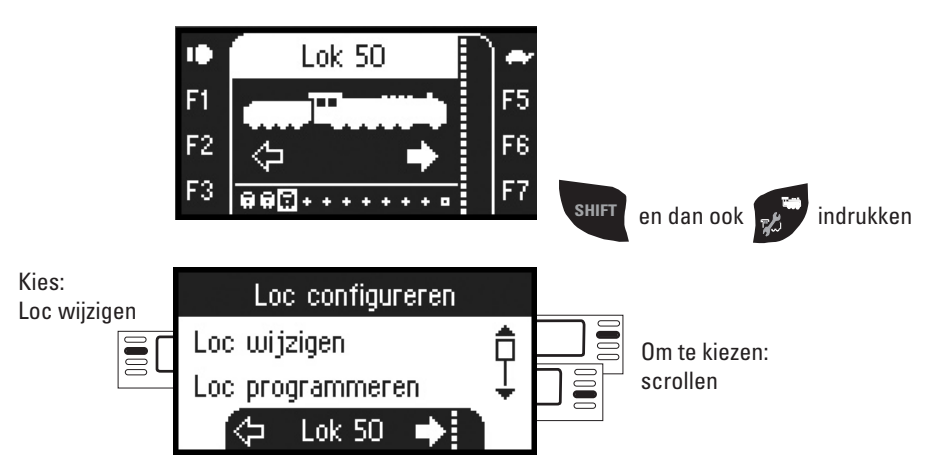

## Loc wijzigen

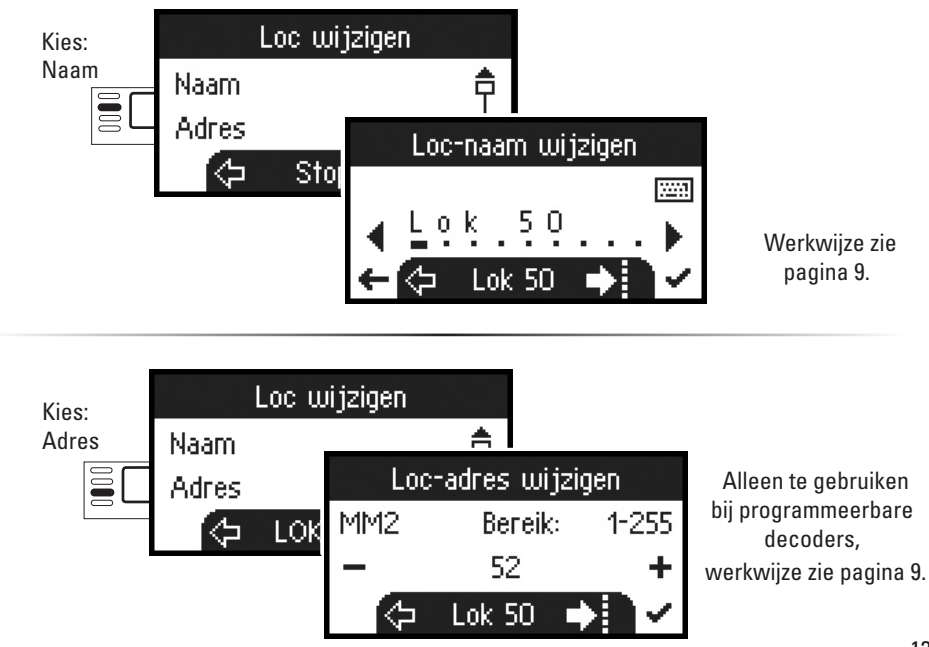

# Keyboard

Hier zijn alle 320 adressen voor magneetartikelen beschikbaar met standaardsymbolen.

Is het Mobile Station op een Central Station aangesloten, dan worden de magneetartikelen weergegeven met de daar gebruikte symbolen. (Behalve de draaischijf en de lichtseinen. Lichtseinen worden als armseinen weergegeven, de draaischijf met standaardsymbolen voor magneetartikelen).

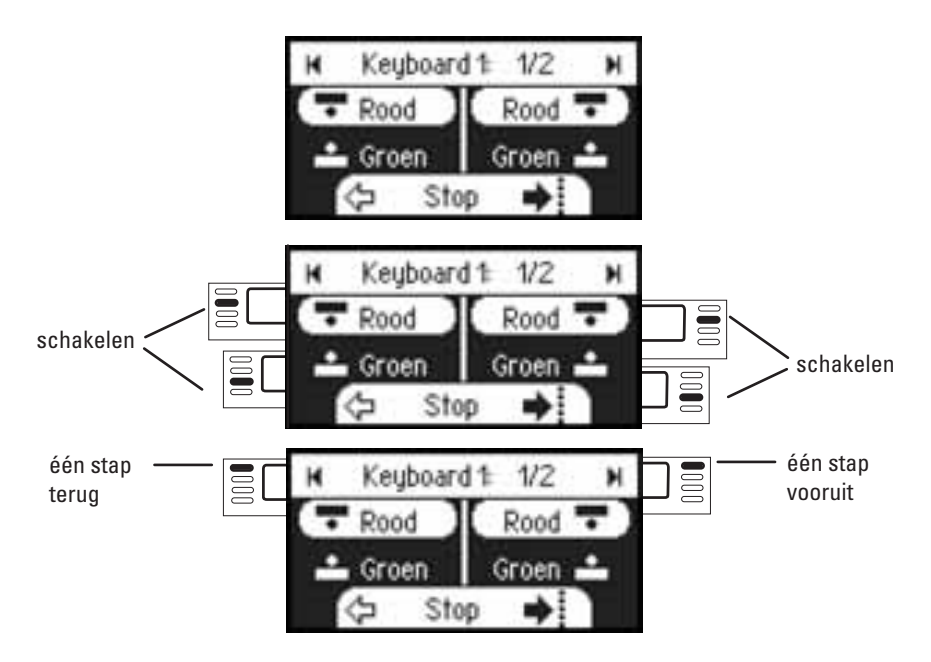

De loc die u als laatste heeft gebruikt blijft aanwezig en kan met de draaiknop bestuurt worden. Om de functies van deze loc te kunnen gebruiken of een andere loc te kunnen kiezen, kunt u met deze toets naar de locomotiefmodus.

# I<sub>Tip</sub>

SHIFT

Door deze toets ingedrukt te houden blijft u in de snelkeuze.

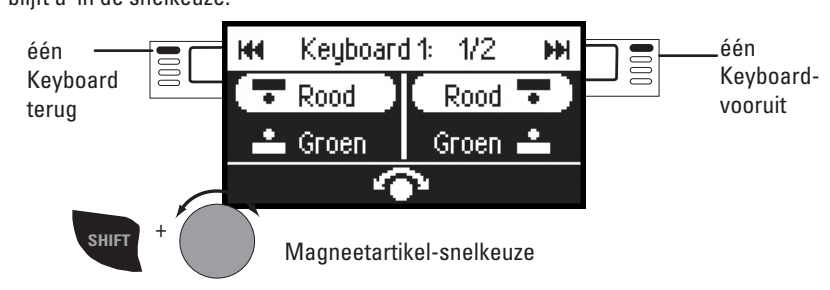

# Keyboard

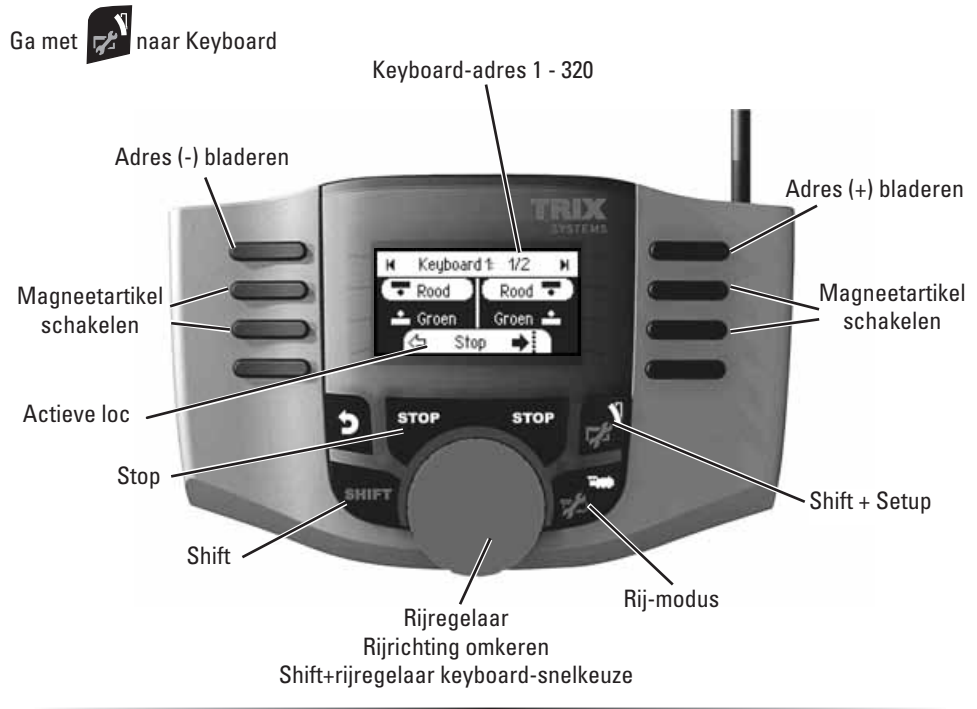

# Magneetartikelprotocol

Hier kunt u instellen welk dataprotocol voor het schakelen van de magneetartikelen moet worden gebruikt. Onafhankelijk van het locomotiefprotocol. Standaard is het DCC protocol ingesteld.

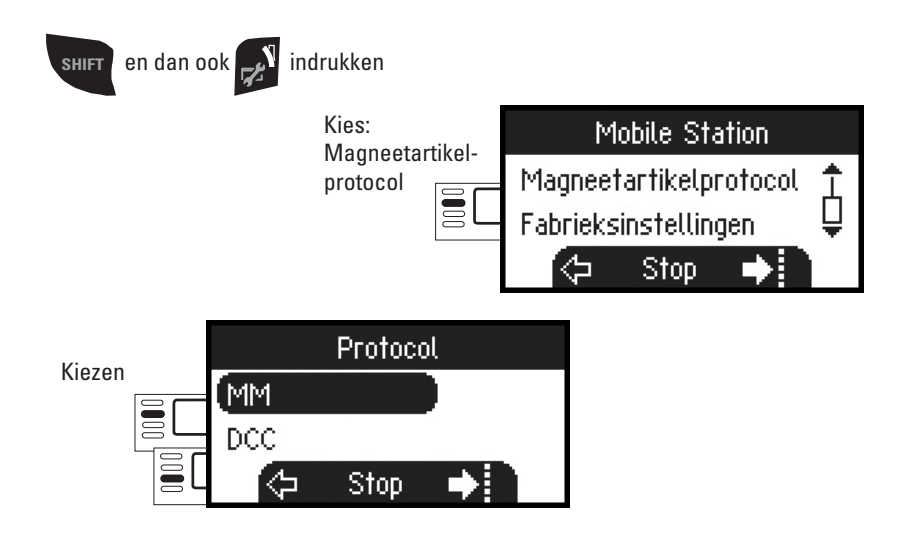

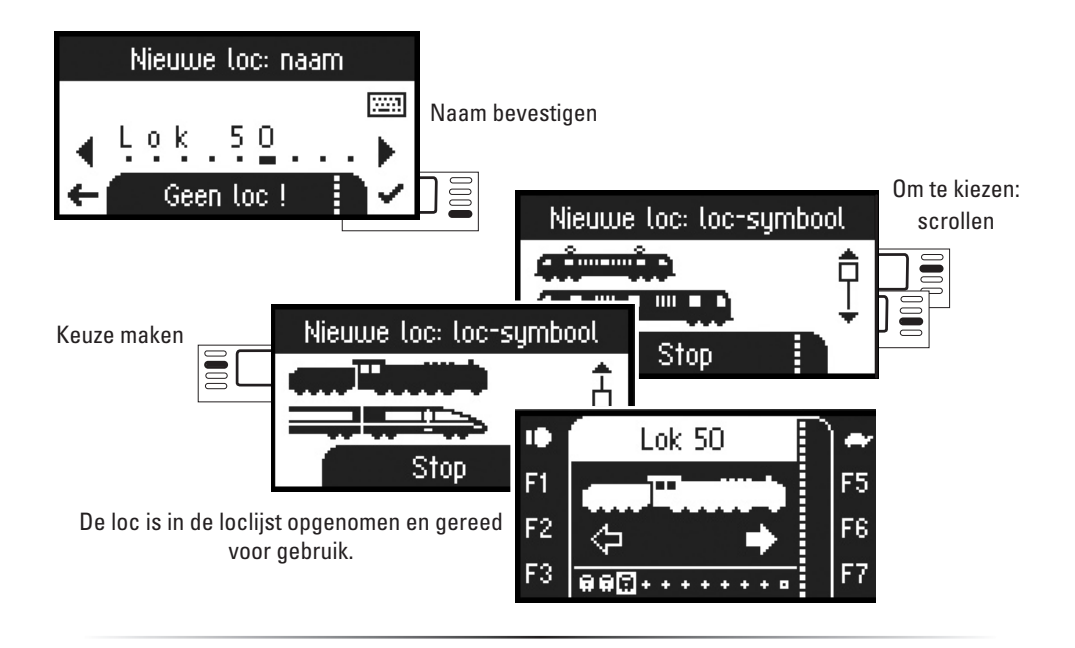

## Rijden

Nu zijn de ingevoerde locomotieven met de draaiknop te besturen en de beschikbare functies kunnen met de functietoetsen geschakeld worden.

#### Functie toetsen

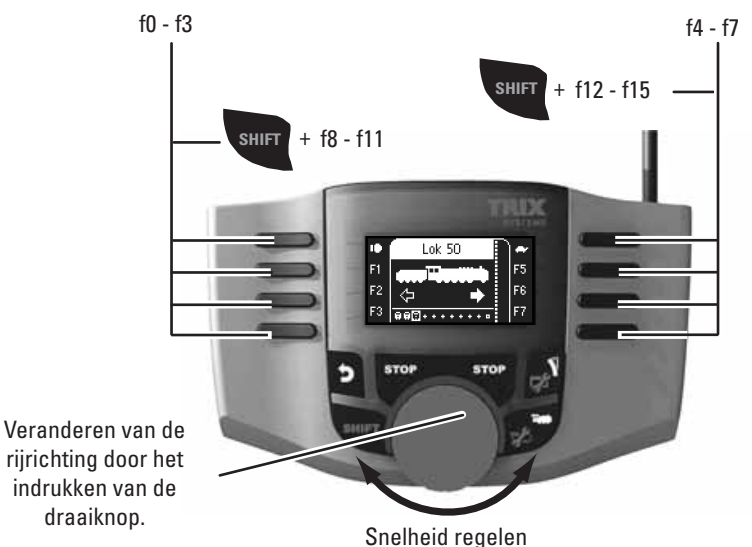

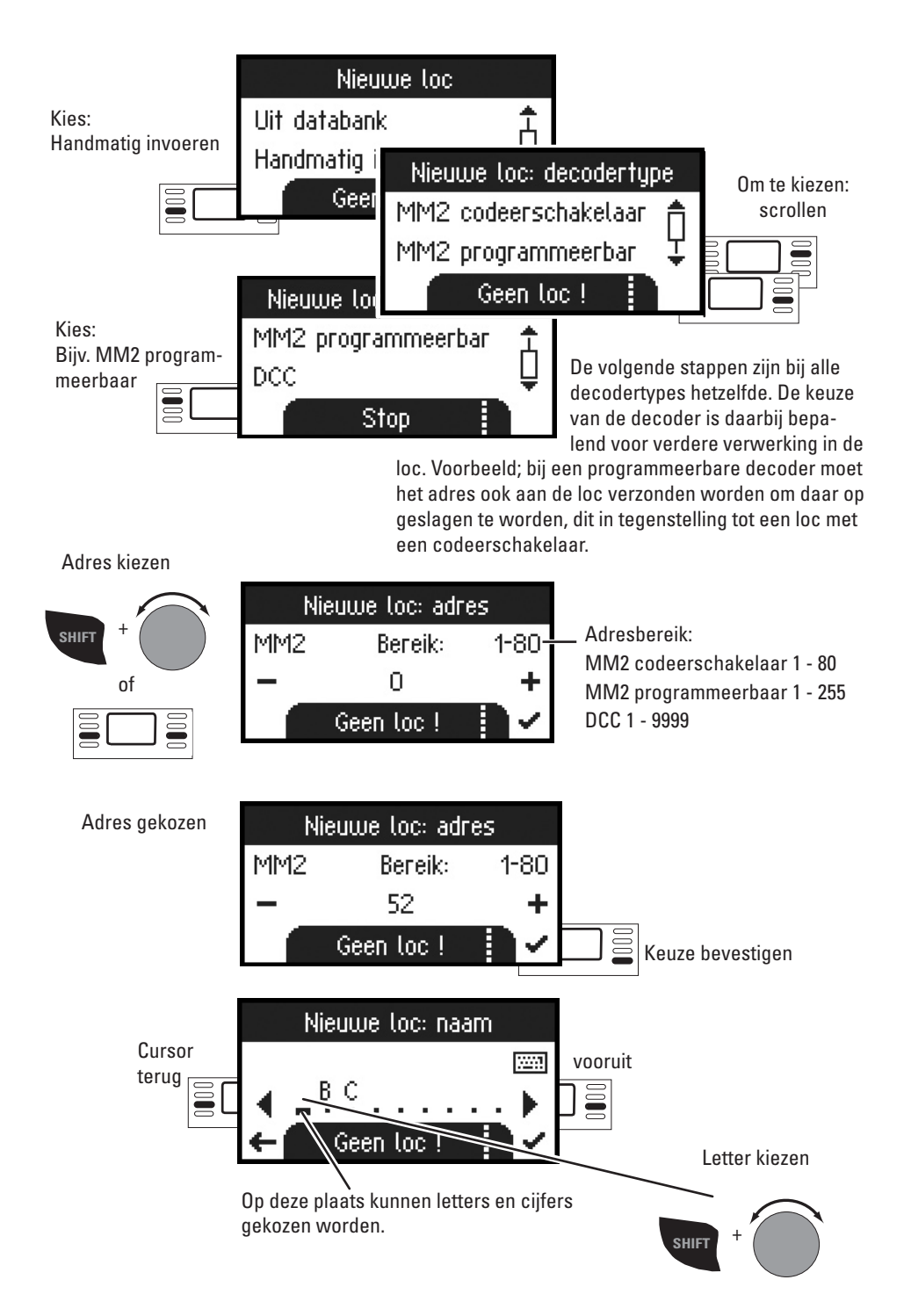

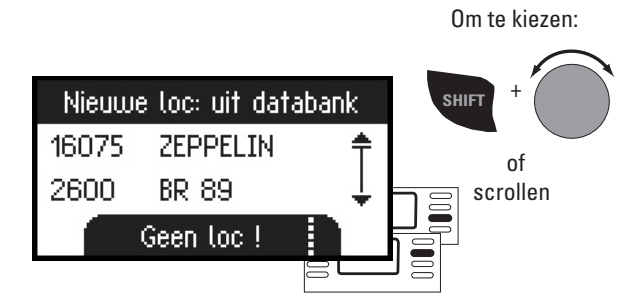

Kies één van uw locomotieven uit de databank.

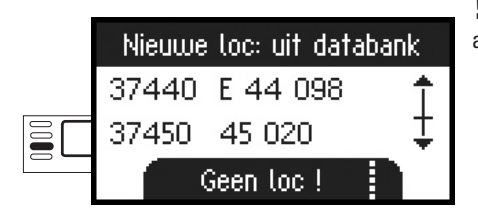

Dit werkt alleen als het fabrieksmatig ingestelde adres niet is gewijzigd.

De loc is in de loclijst opgenomen en gereed voor gebruik.

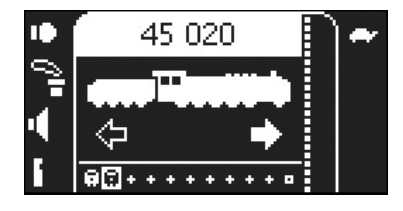

### Loc handmatig invoeren

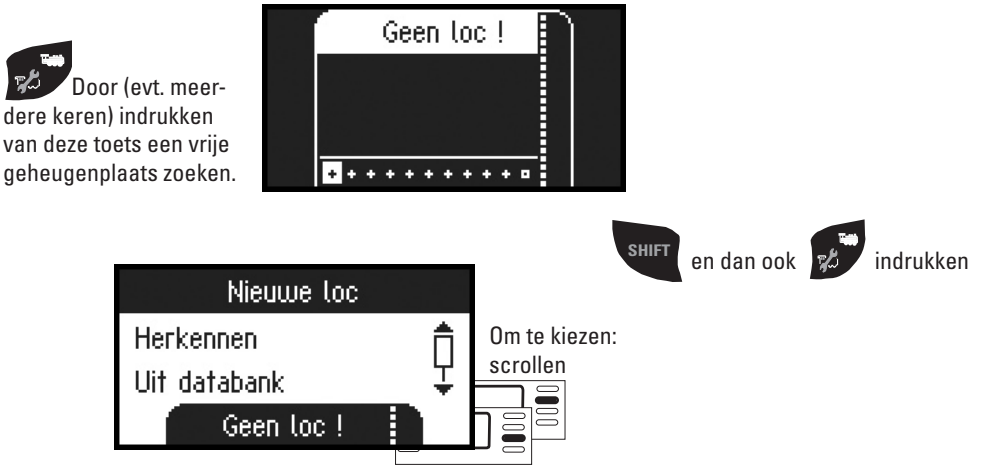

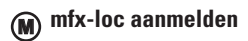

Plaats uw locomotief met een mfx-decoder op de rails.

De loc meldt zich aan volgens de onderstaande afbeeldingen.

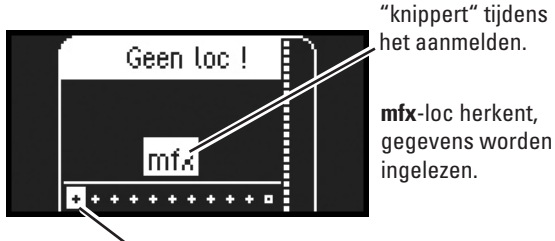

Geheugenplaats in de loclijst vrij.

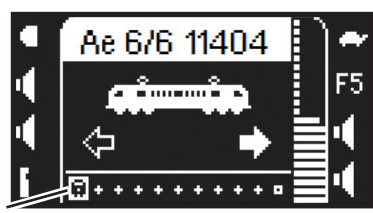

De mfx-loc is gereed en er kan mee gereden worden.

Indien gewenst of noodzakelijk kunnen de locen functiesymbolen in het menu "Locs configureren", zoals beschreven vanaf pag. 13, bewerkt worden.

Geheugenlaats in de loclijst bezet.

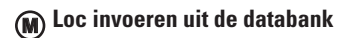

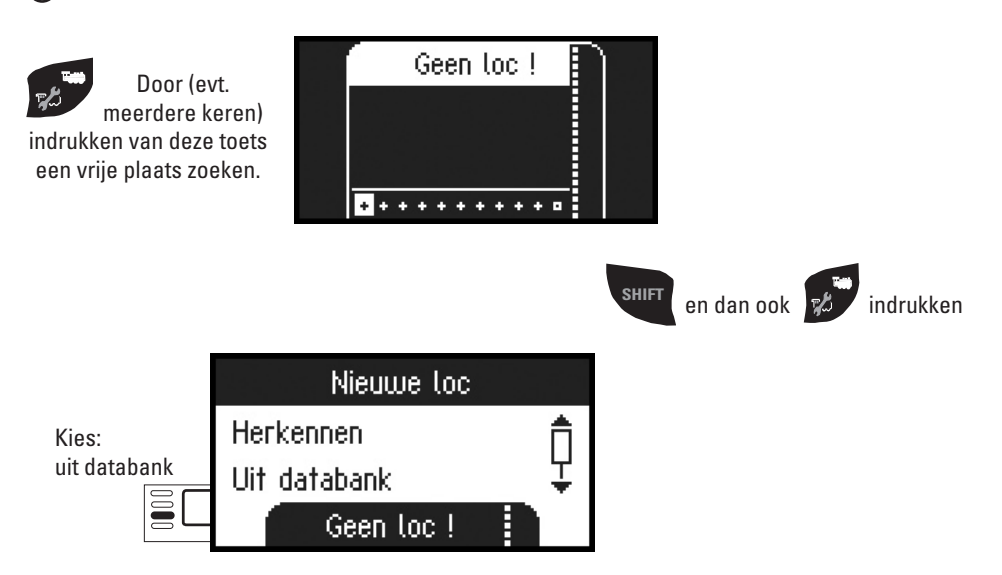

### Loc herkennen

Alleen de loc die herkent moet worden mag op de baan resp. het programmeerspoor staan.

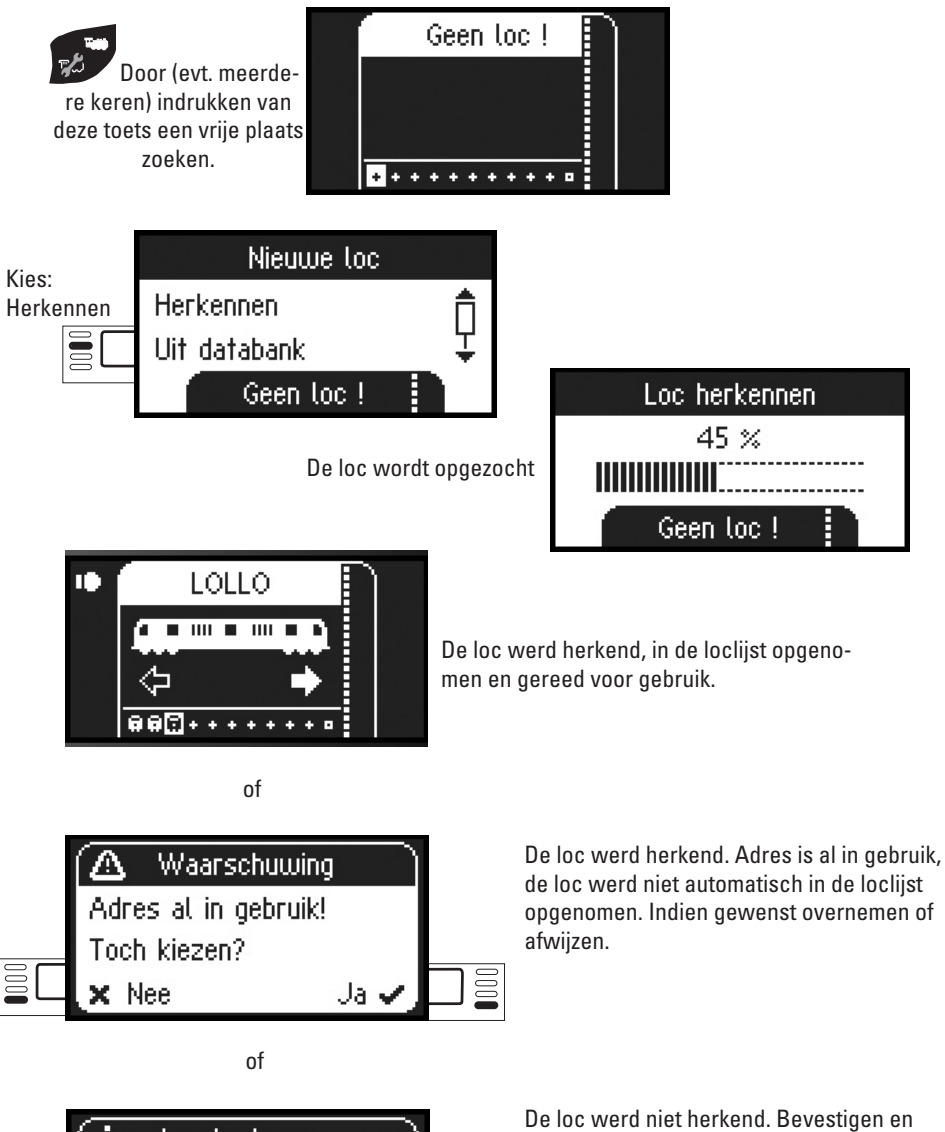

i Loc herkennen Er werd geen loc herkend Ja ✔ □ ਵ De loc werd niet herkend. Bevestigen en opnieuw proberen. Loc eventueel controleren resp. opnieuw programmeren of indien het adres bekend is, handmatig invoeren.

## Invoeren

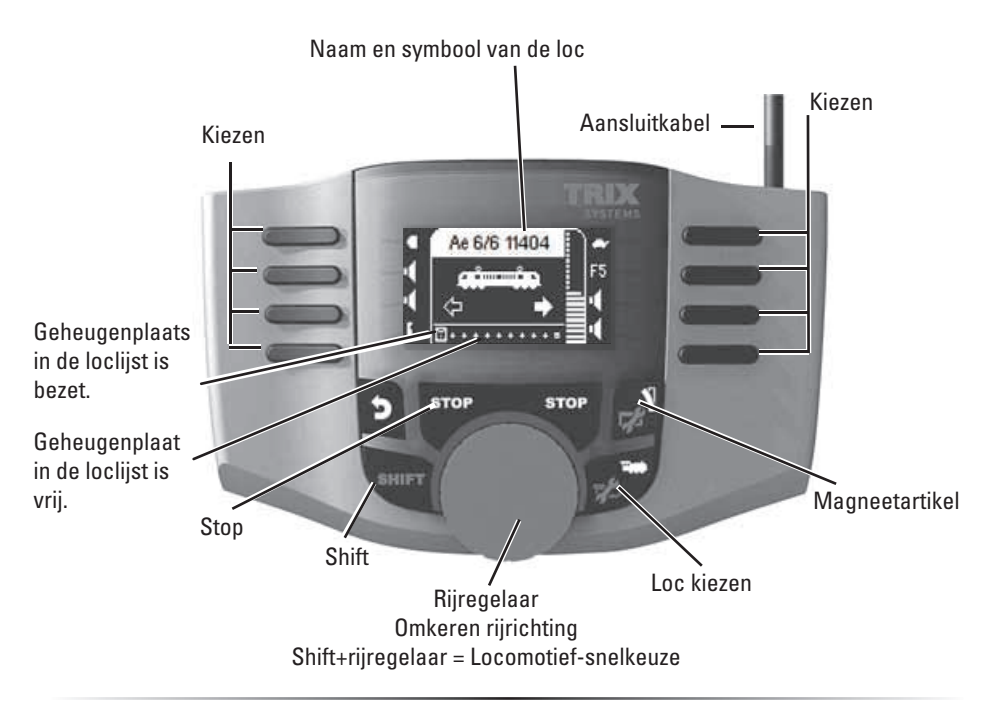

# Loc invoeren

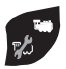

Door het indrukken van deze toets kan de geheugenplaats in de loclijst gekozen worden.

**Opmerking:** is de loclijst vol, dan dient voor het invoeren van een nieuwe loc eerst een geheugenplaats gewist te worden (zie pag. 17)

#### Loc met lockaart invoeren

Lockaart insteken, de locomotief is direct inzetbaar.

Voorzover er geen geheugenplaats is gekozen in de loclijst, wordt de eerste vrije geheugenplaats gebruikt.

## Menu

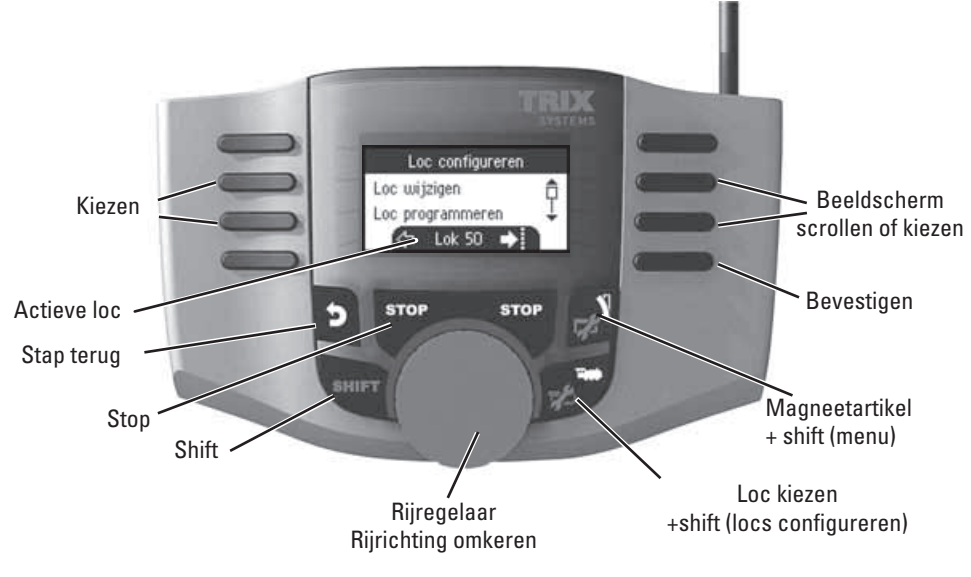

# Mobile Station instellingen

## Taal

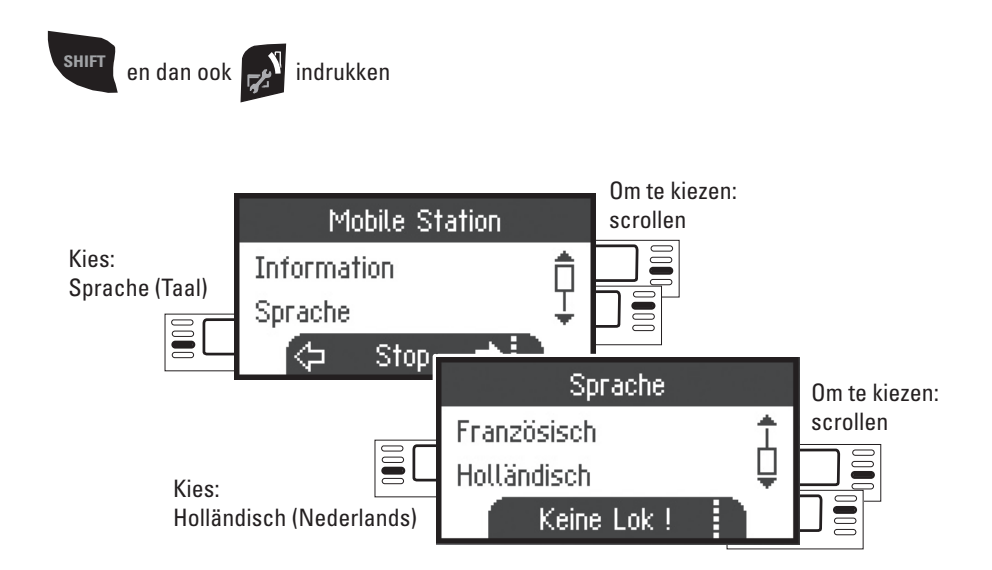

# **Mobile Station**

Het Mobile Station dient voor het besturen van een modelbaan en kan voor spoor H0/N/1 gebruikt worden.

Eigenschappen van het Mobile Station:

- digitaalprotocol: Märklin Motorola, mfx, DCC volgens NMRA/NEM-norm.
- loc laten rijden (adressen 🛞 1-255, 🚾 1-9999)
- mfx-loc laten rijden (automatisch aanmelden)
- loc programmeren
- loclijst voor 10 actuele locomotieven (direct kiesbaar) + 1 loc van de lockaart
- locdatabank met 1000 locomotieven
- keyboard (adressen 1 320)

Voor de inbedrijfstelling is daarnaast het volgende nodig:

- Railbox 60113 voor H0/N of railbox 60112 voor spoor 1.
- Netvoeding

of

- Aansluiting aan Central Station 60213, 60214.
- Aansluiting aan Terminal 60125 d.m.v. adapterkabel 610 479

## Aansluiten met de railbox

Voorbereidingen

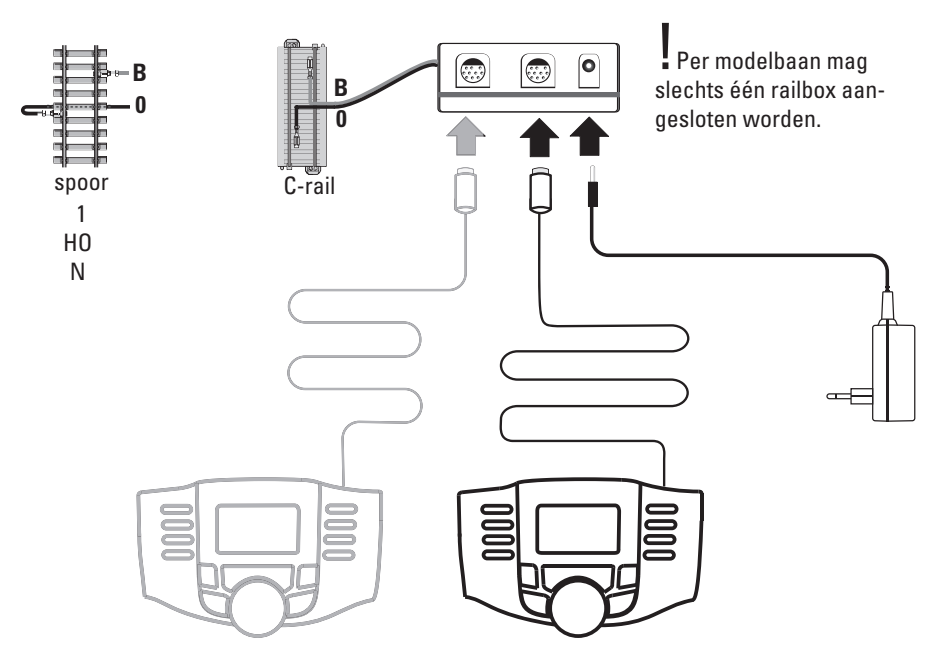

# Inhoudsopgave

|                            | Pagina |
|----------------------------|--------|
| Mobile Station             |        |
| Mobile Station             | 3      |
| Aansluiten                 | 3      |
| Menu, toetsfuncties        | 4      |
| Taalkeuze                  | 4      |
| Loc invoeren, configureren |        |
| Rijden, toetsfuncties      | 5      |
| Loc met lockaart invoeren  | 5      |
| Loc herkennen              | 6      |
| Mfx-loc                    | 7      |
| Loc uit de databank        | 7      |
| Loc handmatig invoeren     | 8      |
| Loc configureren           | 13     |
| Keyboard                   |        |
| Schakelen, toetsfuncties   | 11     |
| Magneetartikel protocol    | 11     |
| Keyboard                   | 12     |
| Menu                       |        |
| Informatie                 | 18     |
| Reset                      | 18     |
| Central Station            |        |
| Aansluiting                | 19     |
| Loc overnemen              | 20     |

Als u de onderstaande markering in de verschillende hoofdstukken aantreft, is het beschreven menupunt **alleen** van toepassing voor dat digitaalprotocol.

ecc = alleen voor DCC

🔘 = alleen voor Märklin Motorola/mfx

De gebruiksaanwijzing is een essentieel onderdeel van het product en dient daarom bewaard te worden en bij het overdragen van het product meegegeven te worden.

TRIX Modelleisenbahn GmbH & Co.KG Stuttgarter Str. 55 - 57 D-73033 Göppingen www.Trix.de

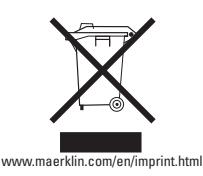

158765/0210/HaEf Wijzigingen voorbehouden © Gebr. Märklin & Cie. GmbH

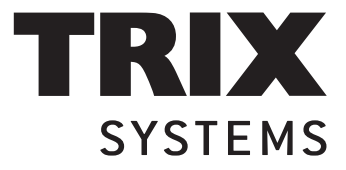

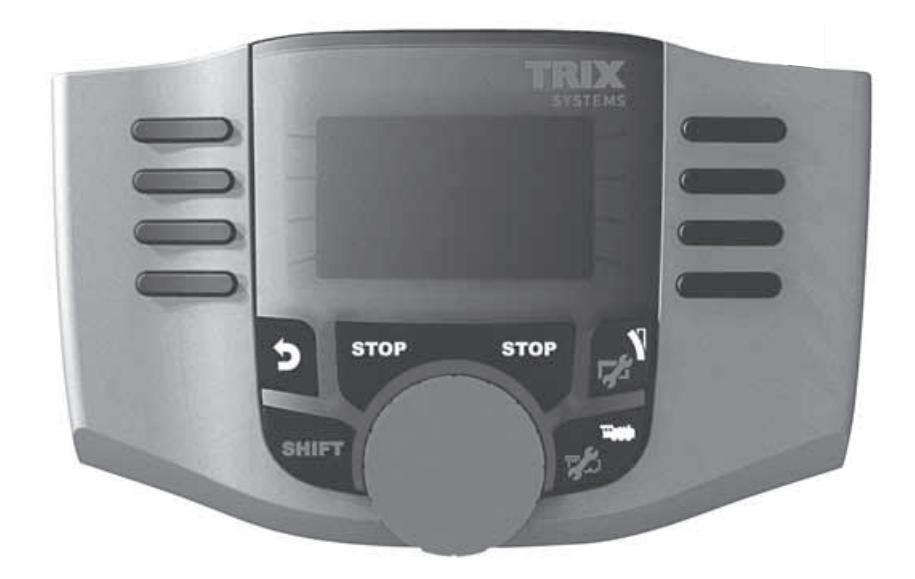

Nederlands Français

Mobile Station 66950

Handleiding